# Nota aplikacyjna - Rozwiązywanie problemów zgłaszanych przez alerty w Platformie Monitoringu

### Historia wersji

- Wersja 1.1, maj 2024 r.: zmieniono na TerraMax
- Wersja 1.0, listopad 2023 r.: zaktualizowano wszystkie alerty

### Omówienie

Tabela dotycząca rozwiązywania problemów zgłaszanych przez alerty zawiera **nazwy alertów**, **opisy alertów** i **rozwiązania zgłaszanych przez nie problemów**. Alerty te mają pomagać w identyfikowaniu i rozwiązywaniu problemów w systemie. Są przeznaczone dla systemów mieszkaniowych i komercyjnych oraz obejmują wszystkie urządzenia SolarEdge. Więcej informacji na temat wagi alertów można znaleźć w nocie aplikacyjnej <u>Priorytety</u> <u>alertów na podstawie wskaźnika oddziaływania</u>.

| #  | Nazwa alertu                    | Opis alertu                                                                                                    | Rozwiązania problemu zgłoszonego przez alert                                                                                                    |
|----|---------------------------------|----------------------------------------------------------------------------------------------------|----------------------------------------------------------------------------------------------------|
| 1. | Usterka SPD AC                  | SPD AC nie działa                                                                                              | W przypadku usterki SPD AC wykonaj następujące czynności:<br>1. Upewnij się, że płytka SPD AC jest zainstalowana prawidłowo zgodnie z niniejszą<br>instrukcją.<br>2. Jeśli problem nie ustąpił, w SPD AC mogło dojść do spięcia i płytka wymaga wymiany.                                                                                                    |
| 2. | Zasilanie awaryjne<br>wyłączone | System zasilania awaryjnego został<br>zainstalowany, lecz konfiguracja zasilania<br>awaryjnego jest wyłączona. | <ul> <li>Jeśli zasilanie awaryjne jest wyłączone, wykonaj następujące czynności:</li> <li>1. Venus 2 – Włącz zasilanie awaryjne za pomocą ekranu LCD (tryb konfiguracji) Energy Hub –</li> <li>2. Włącz zasilanie awaryjne za pomocą aplikacji mobilnej SetApp (Przekazanie do eksploatacji -&gt; Regulacja mocy -&gt; Menedżer energii -&gt; Konfiguracja zasilania awaryjnego -&gt; Zasilanie awaryjne -&gt; Włącz).</li> </ul> |
|    |                                 |                                                                                                    | <ol> <li>Wyłącz zasilanie obciążeń (przełącz na tryb poza siecią) i sprawdź działanie zasilania<br/>awaryjnego.</li> <li>Włacz zasilanie obciażeń (przełacz na tryb sieci).</li> </ol>                                                                                                    |

| #  | Nazwa alertu                                                                        | Opis alertu                                                                                                    | Rozwiązania problemu zgłoszonego przez alert                                                                                                    |
|----|-------------------------------------------------------------------------------------|----------------------------------------------------------------------------------------------------|----------------------------------------------------------------------------------------------------|
| 3. | Zasilanie awaryjne nie<br>powiodło się                                              | Brak możliwości wytwarzania napięcia AC, co                                                                                                    | Wykonaj poniższe kroki, aby spróbować rozwiązać problem:                                                                                                    |
|    |                                                                                     | uniemożliwiło przejście do trybu zasilania<br>awaryjnego.                                                                                                    | <ol> <li>Sprawdź, czy wszystkie złącza AC (faza, przewód neutralny, uziemienie) są prawidłowo<br/>podłączone do sieci i do obciążeń otrzymujących zasilanie awaryjne.</li> </ol>                                                                                                    |
|    |                                                                                     |                                                                                                    | 2. Wyłącz zasilanie obciążeń i sprawdź, czy tryb zasilania awaryjnego działa prawidłowo przez co najmniej 15 minut.                                                                                                    |
|    |                                                                                     |                                                                                                    | 3. Włącz zasilanie obciążeń.                                                                                                    |
|    |                                                                                     |                                                                                                    | Jeśli problem nie ustąpił, otwórz <u>zgłoszenie w dziale pomocy technicznej</u> SolarEdge, podając odpowiednie szczegóły.                                                                                                    |
| 4. | Niepowodzenie<br>zasilania awaryjnego                                               | Brak zasilania awaryjnego domu.                                                                                                    | Jeśli nie udało się uruchomić zasilania awaryjnego i doszło do przegrzania transformatora<br>automatycznego, wykonaj następujące czynności:                                                                                                    |
|    | – przegrzanie                                                                       |                                                                                                    | 1. Wyłącz system, ustawiając przełącznik wł./wył. w położeniu wyłączenia i odczekaj 5 minut.                                                                                                    |
|    | transformatora<br>automatycznego                                                    |                                                                                                    | <ol> <li>Sprawdź, czy wszystkie złącza AC (faza, przewód neutralny, uziemienie) są prawidłowo<br/>podłączone do sieci, do obciążeń otrzymujących zasilanie awaryjne i do transformatora<br/>automatycznego.</li> </ol>                                                                                                    |
|    |                                                                                     |                                                                                                    | <ol> <li>Wyłącz zasilanie falownika z sieci i sprawdź, czy wytwarzanie energii w trybie<br/>zasilania awaryjnego działa prawidłowo przez co najmniej 15 minut.</li> <li>Jeśli problem nie ustąpił, otwórz <u>zgłoszenie w dziale pomocy technicznej</u> SolarEdge.</li> </ol>                                                                                                    |
| 5. | Niepowodzenie zasilania<br>awaryjnego – zadziałał<br>wewnętrzny wyłącznik<br>obwodu | Zadziałał wewnętrzny wyłącznik obwodu.<br>Obciążenia otrzymujące zasilanie awaryjne są<br>rozłączone w trybie zasilania awaryjnego i<br>podłączenia do sieci. | <ul> <li>Jeśli nie udało się uruchomić zasilania awaryjnego i zadziałał wewnętrzny wyłącznik obwodu, wykonaj następujące czynności:</li> <li>1. Wyłącz wszystkie wyłączniki obwodu znajdujące się w rozdzielnicy zasilania awaryjnego, które są podłączone do obciążeń otrzymujących zasilanie awaryjne.</li> <li>2. Włącz wewnętrzny wyłącznik obwodu w DCD falownika.</li> <li>3. Odczekaj 7 minut i sprawdź, czy na zaciskach L1 i L2 zasilania awaryjnego AC napięcie wynosi 240 V w DCD falownika.</li> <li>4. Włączaj po kolei obciążenia otrzymujące zasilanie awaryjne. Wyszukaj obciążenie, które może powodować zwarcie, a następnie rozwiąż problem.</li> <li>5. Jeśli wyłącznik jest włączony, a błąd nadal pojawia się na ekranie LCD, wykonaj cykl resetowania całego systemu: <ul> <li>a. Ustaw przełącznik wł./wył. falownika w położeniu wyłączenia.</li> <li>b. Ustaw wyłącznik awaryjny DC w położeniu wyłączenia.</li> <li>c. Wyłącz AC doprowadzane do falownika, a następnie włącz je ponownie (reset AC).</li> <li>d. Ustaw przełącznik wł./wył. falownika w położeniu włączenia.</li> </ul> </li> </ul> |

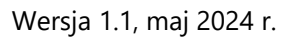

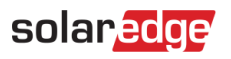

| #  | Nazwa alertu                                                                                      | Opis alertu                                                                                                    | Rozwiązania problemu zgłoszonego przez alert                                                                                                    |
|----|---------------------------------------------------------------------------------------------------|----------------------------------------------------------------------------------------------------|----------------------------------------------------------------------------------------------------|
|    |                                                                                                   |                                                                                                    | magazyn energii.<br>6. Sprawdź, czy błąd nie pojawia się już na ekranie LCD.<br>7. Wyłącz zasilanie obciążeń i sprawdź, czy tryb zasilania awaryjnego działa prawidłowo przez<br>co najmniej 1 minutę.<br>Jeśli problem nie ustąpił, otwórz <u>zgłoszenie w dziale pomocy technicznej</u> SolarEdge.                                                                                 |
| 6. | Interfejs zasilania<br>awaryjnego – błąd<br>przekaźnika sieci (stan<br>zasilania z sieci)         | Nie można ponownie nawiązać łączności z<br>siecią ze względu na błąd czujnika<br>przekaźnika sieci. Brak zasilania gospodarstwa<br>domowego. W razie awarii zasilania z sieci<br>zasilanie awaryjne będzie niedostępne. | <ul> <li>W przypadku awarii przekaźnika sieci interfejsu zasilania awaryjnego (w stanie zasilania z sieci) wykonaj następujące czynności:</li> <li>1. Aby obejść ten problem, ręcznie przełącz interfejs zasilania awaryjnego na tryb zasilania z sieci, postępując zgodnie z instrukcją instalacji.</li> <li>2. Otwórz zgłoszenie w dziale pomocy technicznej SolarEdge.</li> </ul> |
| 7. | Interfejs zasilania<br>awaryjnego – błąd<br>przekaźnika sieci w<br>stanie zasilania<br>awaryjnego | Nie można ponownie nawiązać łączności z<br>siecią ze względu na błąd czujnika przekaźnika<br>sieci. Brak zasilania gospodarstwa domowego.<br>W razie awarii zasilania z sieci zasilanie<br>awaryjne będzie niedostępne. | Aby obejść ten problem, ręcznie przełącz interfejs zasilania awaryjnego na tryb zasilania z<br>sieci, postępując zgodnie z <u>instrukcją instalacji</u> .<br>Otwórz <u>zgłoszenie w dziale pomocy technicznej</u> SolarEdge, podając odpowiednie szczegóły.                                                                                                    |
| 8. | Interfejs zasilania<br>awaryjnego – błąd<br>wewnętrzny                                            | Ze względu na błąd wewnętrzny interfejs<br>zasilania awaryjnego nie przejdzie z zasilania z<br>sieci na zasilanie awaryjne. Funkcja zasilania<br>awaryjnego jest niedostępna.                                           | Otwórz <u>zgłoszenie w dziale pomocy technicznej</u> SolarEdge, podając odpowiednie szczegóły.                                                                                                    |
| 9. | Interfejs zasilania<br>awaryjnego – nie<br>można przełączyć na<br>zasilanie z sieci               | Ze względu na błąd wewnętrzny interfejs<br>zasilania awaryjnego nie przejdzie z zasilania<br>awaryjnego na zasilanie z sieci, więc dom nie<br>otrzymuje zasilania.                                                      | Jeśli interfejs zasilania awaryjnego nie może przełączyć się na zasilanie z sieci, wykonaj<br>następujące czynności:<br>1. Aby obejść ten problem, ręcznie przełącz interfejs zasilania awaryjnego na tryb zasilania z<br>sieci, postępując zgodnie z <u>instrukcją instalacji</u> .<br>2. Otwórz <u>zgłoszenie w dziale pomocy technicznej</u> SolarEdge.                           |

| #   | Nazwa alertu                                                          | Opis alertu                                                                                                    | Rozwiązania problemu zgłoszonego przez alert                                                                                                    |
|-----|-----------------------------------------------------------------------|----------------------------------------------------------------------------------------------------|----------------------------------------------------------------------------------------------------|
| 10. | Interfejs zasilania<br>awaryjnego – błąd<br>przekaźnika<br>generatora | W przypadku systemu wyposażonego w<br>generator funkcja zasilania awaryjnego jest<br>niedostępna ze względu na błąd przekaźnika<br>sieci. W przypadku systemu bez generatora<br>funkcja zasilania awaryjnego jest niedostępna<br>ze względu na błąd przekaźnika sieci. | <ul> <li>Wykonaj następujące czynności, aby spróbować rozwiązać problem:</li> <li>1. Zresetuj interfejs zasilania awaryjnego za pomocą przełącznika wł./wył.</li> <li>2. Odczekaj 3 minuty i sprawdź, czy prąd wrócił.</li> <li>Jeśli problem nie ustąpił, otwórz zgłoszenie w dziale pomocy technicznej SolarEdge, podając odpowiednie szczegóły.</li> </ul>                                                                                                    |
| 11. | Nieprawidłowe działanie<br>gniazda zasilania<br>awaryjnego            | Gniazdo zasilania awaryjnego przestało działać.                                                                                                    | <ul> <li>Jeśli wystąpi awaria gniazda zasilania awaryjnego, wykonaj następujące czynności:</li> <li>1. Zresetuj moduł gniazda zasilania awaryjnego:</li> <li>a. Wyłącz system, ustawiając przełącznik wł./wył. w położeniu wyłączenia i odczekaj 5 sekund.</li> <li>b. Włącz falownik, ustawiając przełącznik P/1/0 w położeniu 1.</li> <li>c. Poczekaj, aż falownik przejdzie w tryb wytwarzania energii, a następnie naciśnij czarny przycisk "poza siecią" u spodu falownika i przytrzymaj go przez 3 sekundy.</li> <li>2. Jeśli problem nie ustąpił, otwórz zgłoszenie w dziale pomocy technicznej SolarEdge.</li> </ul> |

| #        | Nazwa alertu                                                       | Opis alertu                                                                                                    | Rozwiązania problemu zgłoszonego przez alert                                                                                                    |
|----------|--------------------------------------------------------------------|----------------------------------------------------------------------------------------------------|----------------------------------------------------------------------------------------------------|
| #<br>12. | Nazwa alertu<br>Magazyn energii –<br>zadziałał wyłącznik<br>obwodu | <b>Opis alertu</b><br>Zadziałał wyłącznik obwodu magazynu energii.<br>Identyfikator błędu rozwiązania LG Energy: (#)<br>dla magazynu energii Magazyn energii 1.2 (nr<br>seryjny magazynu energii). | <ul> <li>Rozwiązania problemu zgłoszonego przez alert</li> <li>Postępuj zgodnie z poniższymi instrukcjami, aby wyłączyć system i włączyć go ponownie:</li> <li>Aby WYŁĄCZYĆ: <ul> <li>Ustaw przełącznik P/1/0 falownika w położeniu 0.</li> <li>Poczekaj, aż napięcie prądu stałego spadnie poniżej 50 V. Odczekaj 5 minut lub sprawdź napięcie w SetApp lub na ekranie LCD falownika.</li> <li>Wyłącz wyłącznik obwodu magazynu energii, a następnie rozłącznik/wyłącznik pomocniczy.</li> <li>Jeśli system jest podłączony do interfejsu StorEdge, odłącz interfejs od zasilania.</li> </ul> </li> </ul> |
|          |                                                                    |                                                                                                    | <ul> <li>f. Odłącz zasilanie AC od falownika. Aby WŁĄCZYĆ:</li> </ul>                                                                                                    |
|          |                                                                    |                                                                                                    | a. Podłącz zasilanie AC do falownika.                                                                                                    |
|          |                                                                    |                                                                                                    | b. Jeśli falownik jest wyposażony w moduł rozłączający, włącz rozłącznik DC.                                                                                                    |
|          |                                                                    |                                                                                                    | C. Jeżeli system posiada interfejs StorEdge, ponownie podłącz interfejs do zasilania.                                                                                                    |
|          |                                                                    |                                                                                                    | <ul> <li>Włącz rozłącznik/wyłącznik pomocniczy magazynu energii, a następnie wyłącznik<br/>obwodu.</li> </ul>                                                                                                    |
|          |                                                                    |                                                                                                    | e. Ustaw przełącznik P/1/0 falownika w położeniu 1.                                                                                                    |
|          |                                                                    |                                                                                                    | Jeśli wyłącznik obwodu zadziała ponownie, wyłącz magazyn energii, aby uniknąć<br>samoczynnego rozładowania i skontaktuj się z działem wsparcia LG.                                                                                                    |
|          |                                                                    |                                                                                                    | Dane kontaktowe LG:                                                                                                    |
|          |                                                                    |                                                                                                    | Europa: nazar@lgensol.com Numer telefonu: +49                                                                                                    |
|          |                                                                    |                                                                                                    | 173 1044197                                                                                                    |
|          |                                                                    |                                                                                                    | USA: <u>Resu.cs@lgensol.com</u> Numer telefonu: (+1) 888                                                                                                    |
|          |                                                                    |                                                                                                    | 375 8044                                                                                                    |
|          |                                                                    |                                                                                                    | Australia: <u>okadori@lgensol.com</u> Numer telefonu: (+61)                                                                                                    |
|          |                                                                    |                                                                                                    | 1300 178 064                                                                                                    |
|          |                                                                    |                                                                                                    | <b>Uwaga</b> : jeśli problemu nie udało się rozwiązać, magazyn energii rozładuje się samoczynnie i w ciągu kilku dni może wyczerpać się całkowicie do stanu, w którym jego ponowne naładowanie nie będzie możliwe.                                                                                                    |

| 13. | Magazyn energii poniżej<br>minimalnego stanu<br>energii | Magazyn energii przeszedł w tryb<br>oszczędzania energii, ponieważ osiągnął<br>minimalny stan energii i nie może zostać<br>doładowany. | <ul> <li>Poniższe alerty mogły spowodować osiągnięcie minimalnego stanu energii w magazynie energii.</li> <li>Sprawdź, czy są nierozwiązane, a jeśli tak, spróbuj je rozwiązać: <ol> <li>Falownik nie produkuje energii</li> <li>Zadziałał wyłącznik obwodu magazynu energii</li> <li>Brak łączności z magazynem energii. Jeśli żaden z powyższych alertów nie jest aktywny, postępuj zgodnie z poniższymi instrukcjami:<br/>Aby WYŁĄCZYĆ: </li> <li>Wyłącz falownik, ustawiając przełącznik P/1/0 w położeniu 0 (wył.).</li> <li>Odczekaj 5 minut, aż napięcie prądu stałego spadnie poniżej 50 V.</li> <li>Zresetuj wszystkie moduły magazynu energii, naciskając czarny przycisk resetowania znajdujący się z przodu każdego modułu.</li> <li>Jeśli falownik jest wyposażony w moduł odłaczajacy, wyłacz rozłacznik DC.</li> </ol> </li> </ul> |
|-----|---------------------------------------------------------|----------------------------------------------------------------------------------------------------|----------------------------------------------------------------------------------------------------|
|     |                                                         |                                                                                                    | 5. Odłacz zasilanie AC od falownika. Aby <b>WŁACZYĆ</b> :                                                                                                    |
|     |                                                         |                                                                                                    | 1. Podłącz zasilanie AC do falownika.                                                                                                    |
|     |                                                         |                                                                                                    | <ol> <li>Jeśli falownik jest wyposażony w moduł rozłączający, ustaw rozłącznik DC w położeniu<br/>włączenia.</li> </ol>                                                                                                    |
|     |                                                         |                                                                                                    | 3. Włącz falownik, ustawiając przełącznik P/1/0 w położeniu 1 (wł.).                                                                                                    |
|     |                                                         |                                                                                                    | <ol> <li>Sprawdź, czy wybrany jest profil magazynu energii. W menu "Przekazanie do eksploatacji"<br/>wybierz kolejno: Menedżer urządzeń &gt; Bank energii SolarEdge &gt; Ustawienia &gt; Tryb kontroli<br/>energii, a następnie wybierz odpowiedni profil.</li> </ol>                                                                                                    |
|     |                                                         |                                                                                                    | Jeśli problem nie ustąpił, otwórz zgłoszenie w dziale pomocy technicznej SolarEdge.                                                                                                    |
|     |                                                         |                                                                                                    | Uwaga: zamknięcie alertu może potrwać do 2 godzin.                                                                                                    |
| 14. | Błąd połączenia z<br>magazynem energii                  | Błąd połączenia z magazynem energii                                                                                                    | Skontaktuj się z <u>pomocą techniczną</u> SolarEdge.                                                                                                    |
| 15. | Błąd okablowania DC<br>magazynu energii                 | Występuje błąd okablowania DC magazynu<br>energii.                                                                                     | 1. Sprawdź, czy wszystkie złącza magazynu energii są podłączone zgodnie z instrukcją<br>instalacji.                                                                                                    |
|     |                                                         |                                                                                                    | 2. Jeśli problem nie ustąpił, otwórz zgłoszenie w dziale pomocy technicznej SolarEdge.                                                                                                    |
| 16. | Wewnętrzna usterka<br>magazynu                          | Wewnętrzna usterka magazynu                                                                                                    | Otwórz <u>zgłoszenie w dziale pomocy technicznej</u> SolarEdge, podając odpowiednie szczegóły.                                                                                                    |
| 17. | Blokada magazynu<br>energii                             | Magazyn energii znajduje się w stanie blokady.                                                                                         | Magazyn energii jest zabezpieczony w formie stanu blokady i nie można go zwolnić. Skontaktuj się z <u>pomocą techniczną</u> SolarEdge, aby uzyskać dalszą pomoc.                                                                                                    |

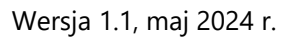

| 18. | Zabezpieczenie<br>przeciwprzepięciowe<br>magazynu energii   | Napięcie zestawu magazynu energii przekracza<br>zalecaną wartość.<br>W związku z tym system otworzył obwód<br>ładowania urządzeń i ładowanie nie będzie<br>możliwe do czasu rozwiązania problemu lub<br>usunięcia alertu | Wykonaj poniższe kroki, aby spróbować rozwiązać problem:<br>1. Uruchom magazyn energii ponownie.<br>2. Jeśli alert nie zniknie, odczekaj godzinę, aby sprawdzić, czy alert został usunięty.<br>3. Jeśli problem nie ustąpił, otwórz <u>zgłoszenie w dziale pomocy technicznej</u> SolarEdge.                                                                    |
|-----|-------------------------------------------------------------|----------------------------------------------------------------------------------------------------|----------------------------------------------------------------------------------------------------|
| 19. | Wyłącznik magazynu<br>energii jest wyłączony                | Wyłącznik magazynu energii jest wyłączony                                                                                                    | Skontaktuj się z <u>pomocą techniczną</u> SolarEdge.                                                                                                    |
| 20. | Zbyt niska temperatura<br>magazynu energii                  | Zbyt niska temperatura magazynu energii                                                                                                    | Skontaktuj się z <u>pomocą techniczną</u> SolarEdge.                                                                                                    |
| 21. | Zbyt wysoka<br>temperatura magazynu<br>energii              | Temperatura wewnątrz magazynu energii jest<br>wyższa od wartości granicznej. Ładowanie<br>lub rozładowanie nie jest możliwe.                                                                                             | Zaczekaj, aż alert zniknie.<br>Jeżeli po upływie 1 godziny nadal będzie wyświetlany, skontaktuj się z <u>pomocą techniczną</u><br>SolarEdge.                                                                                                    |
| 22. | Zbyt niska temperatura<br>magazynu energii                  | Temperatura wewnątrz magazynu energii jest<br>niższa od wartości granicznej. Ładowanie lub<br>rozładowanie nie jest możliwe.                                                                                             | Zaczekaj, aż alert zniknie. Jeżeli po upływie godziny nadal będzie wyświetlany, skontaktuj się z<br><u>pomocą techniczną</u> SolarEdge.                                                                                                    |
| 23. | Zabezpieczenie<br>podnapięciowe<br>magazynu energii         | Napięcie magazynu energii spadło poniżej<br>zalecanej wartości. W związku z tym system<br>otworzył obwód ładowania urządzeń i<br>ładowanie nie będzie możliwe do czasu<br>rozwiązania problemu.                          | Wykonaj poniższe kroki, aby spróbować rozwiązać problem:<br>1. Uruchom magazyn energii ponownie.<br>2. Jeśli alert nie zniknie, odczekaj godzinę.<br>3. Jeśli problem nie ustąpił, otwórz <u>zgłoszenie w dziale pomocy technicznej</u> SolarEdge.                                                                                                    |
| 24. | Osiągnięto<br>krytyczną wartość<br>temperatury<br>otoczenia | {{deviceName}} wykrywa wysoką temperaturę<br>otoczenia, wykraczającą poza maksymalną<br>temperaturę roboczą; może to skrócić okres<br>eksploatacji urządzenia.                                                           | <ul> <li>Gdy urządzenia działają powyżej maksymalnej temperatury znamionowej, może to obniżyć ich ogólną żywotność i wydajność.</li> <li>1. Upewnij się, że nic nie blokuje urządzenia.</li> <li>2. Sprawdź wystarczający przepływ powietrza.</li> <li>3. Unikaj instalacji w bezpośrednio nasłonecznionych miejscach w pomieszczeniach zamkniętych.</li> </ul> |
| 25. | Osiągnięto<br>krytyczną wartość<br>temperatury<br>otoczenia | "{{deviceName}}" wykrywa wysoką<br>temperaturę otoczenia, wykraczającą poza<br>maksymalną temperaturę roboczą; może to<br>skrócić okres eksploatacji urządzenia.                                                         | Gdy urządzenia działają powyżej maksymalnej temperatury znamionowej, może to obniżyć ich<br>żywotność i wydajność. Upewnij się, że nic nie blokuje urządzenia. Sprawdź wystarczający<br>przepływ powietrza. Unikaj instalacji w bezpośrednio nasłonecznionych miejscach w<br>pomieszczeniach zamkniętych.                                                       |

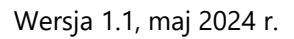

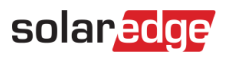

| 26. | Krytyczna temperatura na<br>zacisku AC              | Przewód na listwie zaciskowej AC osiągnął<br>krytyczny poziom temperatury. Falownik                            | W przypadku wyświetlenia alertu dotyczącego krytycznej temperatury na zacisku AC wykonaj następujące czynności:                                       |
|-----|-----------------------------------------------------|----------------------------------------------------------------------------------------------------|----------------------------------------------------------------------------------------------------|
|     |                                                     | wstrzymał produkcję.                                                                                           | 1. Upewnij się, że końcówki AC są prawidłowo zainstalowane.                                                                                           |
|     |                                                     |                                                                                                    | <ol> <li>Upewnij się, że do dokręcenia śrub mocujących listwę zaciskową AC do przewodu<br/>zastosowano moment obrotowy wynoszący 21 Nm.</li> </ol>    |
|     |                                                     |                                                                                                    | 3. Jeśli problem nie ustąpił, otwórz zgłoszenie w dziale pomocy technicznej SolarEdge.                                                                |
| 27. | Krytyczna temperatura na<br>zacisku AC (przewód L1) | Przewód L1 na listwie zaciskowej AC osiągnął<br>krytyczny poziom temperatury. Falownik                         | W przypadku wyświetlenia alertu dotyczącego krytycznej temperatury na zacisku AC (przewód L1) wykonaj następujące czynności:                          |
|     |                                                     | wstrzymał produkcję.                                                                                           | 1. Upewnij się, że końcówki AC są prawidłowo zainstalowane.                                                                                           |
|     |                                                     |                                                                                                    | <ol> <li>Upewnij się, że do dokręcenia śrub mocujących listwę zaciskową AC do przewodu L1<br/>zastosowano moment obrotowy wynoszący 21 Nm.</li> </ol> |
|     |                                                     |                                                                                                    | 3. Jeśli problem nie ustąpił, otwórz zgłoszenie w dziale pomocy technicznej SolarEdge.                                                                |
| 28. | Krytyczna temperatura na<br>zacisku AC (przewód L1) | Przewód L1 na listwie zaciskowej AC osiągnął<br>krytyczny poziom temperatury. Falownik                         | W przypadku wyświetlenia alertu dotyczącego krytycznej temperatury na zacisku AC (przewód L1) wykonaj następujące czynności:                          |
|     |                                                     | wstrzymał produkcję.                                                                                           | 1. Upewnij się, że końcówki AC są prawidłowo zainstalowane.                                                                                           |
|     |                                                     |                                                                                                    | <ol> <li>Upewnij się, że do dokręcenia śrub mocujących listwę zaciskową AC do przewodu L1<br/>zastosowano moment obrotowy wynoszący 21 Nm.</li> </ol> |
|     |                                                     |                                                                                                    | 3. Jeśli problem nie ustąpił, otwórz zgłoszenie w dziale pomocy technicznej SolarEdge.                                                                |
| 29. | Krytyczna temperatura na<br>zacisku AC (przewód L2) | Przewód L2 na listwie zaciskowej AC<br>osiągnął krytyczny poziom temperatury.<br>Falownik wstrzymał produkcję. | W przypadku wyświetlenia alertu dotyczącego krytycznej temperatury na zacisku AC (przewód L2) wykonaj następujące czynności:                          |
|     |                                                     |                                                                                                    | 1. Upewnij się, że końcówki AC są prawidłowo zainstalowane.                                                                                           |
|     |                                                     |                                                                                                    | <ol> <li>Upewnij się, że do dokręcenia śrub mocujących listwę zaciskową AC do przewodu L2<br/>zastosowano moment obrotowy wynoszący 21 Nm.</li> </ol> |
|     |                                                     |                                                                                                    | 3. Jeśli problem nie ustąpił, otwórz zgłoszenie w dziale pomocy technicznej SolarEdge.                                                                |
| 30. | Krytyczna temperatura na<br>zacisku AC (przewód L3) | Przewód L3 na listwie zaciskowej AC<br>osiągnął krytyczny poziom temperatury.<br>Falownik wstrzymał produkcję. | W przypadku wyświetlenia alertu dotyczącego krytycznej temperatury na zacisku AC (przewód<br>L3) wykonaj następujące czynności:                       |
|     |                                                     |                                                                                                    | 1. Upewnij się, że końcówki AC są prawidłowo zainstalowane.                                                                                           |
|     |                                                     |                                                                                                    | <ol> <li>Upewnij się, że do dokręcenia śrub mocujących listwę zaciskową AC do przewodu L3<br/>zastosowano moment obrotowy wynoszący 21 Nm.</li> </ol> |
|     |                                                     |                                                                                                    | 3. Jeśli problem nie ustąpił, otwórz zgłoszenie w dziale pomocy technicznej SolarEdge.                                                                |

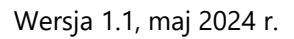

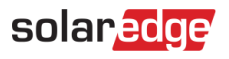

| 31. | Krytyczna temperatura na<br>listwie zaciskowej AC                 | Przewód L1 na listwie zaciskowej AC osiągnął krytyczny poziom temperatury.                                       | W przypadku wyświetlenia alertu dotyczącego krytycznej temperatury na listwie zaciskowej AC wykonaj następujące czynności:                            |
|-----|-------------------------------------------------------------------|----------------------------------------------------------------------------------------------------|----------------------------------------------------------------------------------------------------|
|     | (przewód L1)                                                      | Falownik wstrzymał produkcję.                                                                                    | 1. Upewnij się, że końcówki AC są prawidłowo zainstalowane.                                                                                           |
|     |                                                                   |                                                                                                    | <ol> <li>Upewnij się, że do dokręcenia śrub mocujących listwę zaciskową AC do przewodu L1<br/>zastosowano moment obrotowy wynoszący 35 Nm</li> </ol>  |
|     |                                                                   |                                                                                                    | 3. Jeśli problem nie ustąpił, otwórz zgłoszenie w dziale pomocy technicznej SolarEdge.                                                                |
| 32. | Krytyczna temperatura na<br>listwie zaciskowej AC                 | Przewód L2 na listwie zaciskowej AC<br>osiągnął krytyczny poziom temperatury.                                    | W przypadku wyświetlenia alertu dotyczącego krytycznej temperatury na listwie zaciskowej AC wykonaj następujące czynności:                            |
|     | (przewód L2)                                                      | Falownik wstrzymał produkcję.                                                                                    | 1. Upewnij się, że końcówki AC są prawidłowo zainstalowane.                                                                                           |
|     |                                                                   |                                                                                                    | 2. Upewnij się, że do dokręcenia śrub mocujących listwę zaciskową AC do przewodu L2 zastosowano moment obrotowy wynoszący 35 Nm                       |
|     |                                                                   |                                                                                                    | 3. Otwórz zgłoszenie w dziale pomocy technicznej SolarEdge.                                                                                           |
| 33. | Krytyczna temperatura na<br>listwie zaciskowej AC<br>(przewód L2) | a Przewód L2 na listwie zaciskowej AC<br>osiągnął krytyczny poziom temperatury.<br>Falownik wstrzymał produkcję. | W przypadku wyświetlenia alertu dotyczącego krytycznej temperatury na listwie zaciskowej AC (przewód L2) wykonaj następujące czynności:               |
|     |                                                                   |                                                                                                    | 1. Upewnij się, że końcówki AC są prawidłowo zainstalowane.                                                                                           |
|     |                                                                   |                                                                                                    | <ol> <li>Upewnij się, że do dokręcenia śrub mocujących listwę zaciskową AC do przewodu L2<br/>zastosowano moment obrotowy wynoszący 35 Nm.</li> </ol> |
|     |                                                                   |                                                                                                    | 3. Jeśli problem nie ustąpił, otwórz zgłoszenie w dziale pomocy technicznej SolarEdge.                                                                |
| 34. | Krytyczna temperatura na<br>listwie zaciskowej AC                 | Przewód L3 na listwie zaciskowej AC osiągnął<br>krytyczny poziom temperatury. Falownik<br>wstrzymał produkcję.   | W przypadku wyświetlenia alertu dotyczącego krytycznej temperatury na listwie zaciskowej AC (przewód L3) wykonaj następujące czynności:               |
|     | (przewód L3)                                                      |                                                                                                    | 1. Upewnij się, że końcówki AC są prawidłowo zainstalowane.                                                                                           |
|     |                                                                   |                                                                                                    | 2. Upewnij się, że do dokręcenia śrub mocujących listwę zaciskową AC do przewodu L3 zastosowano moment obrotowy wynoszący 35 Nm                       |
|     |                                                                   |                                                                                                    | 3. Jeśli problem nie ustąpił, otwórz zgłoszenie w dziale pomocy technicznej SolarEdge.                                                                |

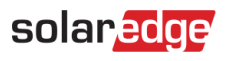

| 35. | Krytyczna<br>temperatura na<br>zacisku DC-           | Krytyczna temperatura na zacisku DC-                                                                 | W przypadku wyświetlenia alertu dotyczącego krytycznej temperatury na zacisku DC wykonaj następujące czynności:                                                                                                    |
|-----|------------------------------------------------------|----------------------------------------------------------------------------------------------------|----------------------------------------------------------------------------------------------------|
|     |                                                      |                                                                                                    | <ol> <li>Upewnij się, że przewody DC są odpowiednio zamontowane w listwie zaciskowej i nie<br/>ma żadnych luźnych przewodów DC.</li> </ol>                                                                                  |
|     |                                                      |                                                                                                    | 2. Jeżeli przewody DC są zamontowane w listwie zaciskowej za pomocą wkrętów, upewnij się, że do ich dokręcenia do listwy zaciskowej DC- zastosowano moment obrotowy zgodnie z instrukcją instalacji.                        |
|     |                                                      |                                                                                                    | 3. Jeżeli moduły PV są połączone z falownikiem za pomocą przewodów aluminiowych,<br>upewnij się, że nie uległy utlenieniu. Sposób odtleniania aluminium został przedstawiony w<br>instrukcji instalacji.                    |
|     |                                                      |                                                                                                    | 4. Jeśli problem nie ustąpił, otwórz zgłoszenie w dziale pomocy technicznej SolarEdge.                                                                                                    |
| 36. | Krytyczna<br>temperatura na                          | Zacisk DC- jednego z modułów osiągnął<br>krytyczny poziom temperatury. Moduł<br>wstrzymał produkcję. | W przypadku wyświetlenia alertu dotyczącego krytycznej temperatury na zacisku DC- wykonaj następujące czynności:                                                                                                    |
|     | zacisku DC-                                          |                                                                                                    | 1. Upewnij się, że przewody DC są odpowiednio zamontowane w listwie zaciskowej i nie ma żadnych luźnych przewodów DC.                                                                                                    |
|     |                                                      |                                                                                                    | 2. Jeżeli przewody DC są zamontowane w listwie zaciskowej za pomocą wkrętów, upewnij się, że do ich dokręcenia do listwy zaciskowej DC- zastosowano moment obrotowy zgodnie z <u>instrukcją instalacji</u> .                |
|     |                                                      |                                                                                                    | <ol> <li>Jeżeli moduły PV są połączone z falownikiem za pomocą przewodów aluminiowych,<br/>upewnij się, że nie uległy utlenieniu. Sposób odtleniania aluminium został przedstawiony w<br/>instrukcji instalacji.</li> </ol> |
|     |                                                      |                                                                                                    | 4. Jeśli problem nie ustąpił, otwórz zgłoszenie w dziale pomocy technicznej SolarEdge.                                                                                                    |
| 37. | Krytyczna Za<br>temperatura na po<br>zacisku DC- pro | Zacisk DC- (DC minus) osiągnął krytyczny<br>poziom temperatury. Falownik wstrzymał<br>produkcję.     | W przypadku wyświetlenia alertu dotyczącego krytycznej temperatury na zacisku DC- wykonaj następujące czynności                                                                                                    |
|     |                                                      |                                                                                                    | 1. Upewnij się, że przewody DC są odpowiednio zamontowane w listwie zaciskowej i nie ma żadnych luźnych przewodów DC.                                                                                                    |
|     |                                                      |                                                                                                    | 2. Jeżeli przewody DC są zamontowane w listwie zaciskowej za pomocą wkrętów, upewnij się, że do ich dokręcenia do listwy zaciskowej DC- zastosowano moment obrotowy zgodnie z instrukcją instalacji.                        |
|     |                                                      |                                                                                                    | 3. Jeżeli moduły PV są połączone z falownikiem za pomocą przewodów aluminiowych,<br>upewnij się, że nie uległy utlenieniu. Sposób odtleniania aluminium został przedstawiony w<br>instrukcji instalacji.                    |
|     |                                                      |                                                                                                    | 4. Jeśli problem nie ustąpił, otwórz zgłoszenie w dziale pomocy technicznej SolarEdge.                                                                                                    |

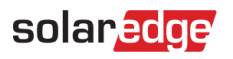

| 38. | Krytyczna<br>temperatura na<br>zacisku DC+ | Zacisk DC+ jednego z modułów osiągnął<br>krytyczny poziom temperatury. Moduł<br>wstrzymał produkcję. | <ul> <li>W przypadku wyświetlenia alertu dotyczącego krytycznej temperatury na zacisku DC+ wykonaj następujące czynności:</li> <li>1. Upewnij się, że przewody DC są odpowiednio zamontowane w listwie zaciskowej i nie ma żadnych luźnych przewodów DC.</li> <li>2. Jeżeli przewody DC są zamontowane do listwy zaciskowej za pomocą wkrętów, upewnij się, że do ich dokręcenia do listwy zaciskowej DC+ zastosowano moment obrotowy zgodnie z instrukcją instalacji.</li> <li>3. Jeżeli moduły PV są połączone z falownikiem za pomocą przewodów aluminiowych, upewnij się, że nie uległy utlenieniu. Sposób odtleniania aluminium został przedstawiony w instrukcji instalacji.</li> <li>4. Jeśli problem nie ustąpił, otwórz zgłoszenie w dziale pomocy technicznej SolarEdge.</li> </ul> |
|-----|--------------------------------------------|----------------------------------------------------------------------------------------------------|----------------------------------------------------------------------------------------------------|
| 39. | Krytyczna<br>temperatura na<br>zacisku DC+ | Zacisk DC+ osiągnął krytyczny poziom<br>temperatury. Falownik wstrzymał produkcję.                   | <ul> <li>W przypadku wyświetlenia alertu dotyczącego krytycznej temperatury na zacisku DC+ wykonaj następujące czynności:</li> <li>1. Upewnij się, że przewody DC są odpowiednio zamontowane w listwie zaciskowej i nie ma żadnych luźnych przewodów DC.</li> <li>2. Jeżeli przewody DC są zamontowane do listwy zaciskowej za pomocą wkrętów, upewnij się, że do ich dokręcenia do listwy zaciskowej DC+ zastosowano moment obrotowy zgodnie z instrukcją instalacji.</li> <li>3. Jeżeli moduły PV są połączone z falownikiem za pomocą przewodów aluminiowych, upewnij się, że nie uległy utlenieniu. Sposób odtleniania aluminium został przedstawiony w instrukcji instalacji.</li> <li>4. Jeśli problem nie ustąpił, otwórz zgłoszenie w dziale pomocy technicznej SolarEdge.</li> </ul> |
| 40. | Zakłócenie pracy<br>rozłącznika DC         | Falownik wykrył upływ prądu stałego do ziemi.<br>Ma to wpływ na produkcję.                           | Zapoznaj się z następującymi <u>instrukcjami</u> , aby spróbować rozwiązać problem. Zaloguj się, aby wyświetlić artykuł.                                                                                                    |
| 41. | Usterka SPD DC                             | SPD DC nie działa                                                                                    | W przypadku usterki SPD DC wykonaj następujące czynności:<br>1. Upewnij się, że płytka SPD DC jest zainstalowana prawidłowo zgodnie z niniejszą<br>instrukcją.<br>2. Jeśli problem nie ustąpił, w SPD DC mogło dojść do spięcia i płytka wymaga<br>wymiany.                                                                                                    |
| 42. | Usterka SPD DC                             | SPD jednostki synergicznej DC nie działa                                                             | Należy wymienić SPD                                                                                                    |

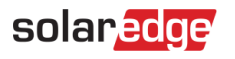

| 43. | Łańcuch DC nie<br>produkuje energii                          | Odebrano dane telemetryczne z łańcucha,<br>jednak wartość generowanej energii jest za<br>niska                                                         | Wykonaj poniższe kroki, aby spróbować rozwiązać problem:                                                                                                    |
|-----|--------------------------------------------------------------|----------------------------------------------------------------------------------------------------|----------------------------------------------------------------------------------------------------|
|     |                                                              |                                                                                                    | 1. Sprawdź, czy linie łańcuchów sygnału prądu stałego nie są przerwane ani w żaden sposób<br>uszkodzone.                                                                                                    |
|     |                                                              |                                                                                                    | <ol> <li>Sprawdź, czy wyłączniki są odpowiednio podłączone, a zatem czy mają prawidłową<br/>polaryzację i solidne złącza.</li> </ol>                                                                                                    |
|     |                                                              |                                                                                                    | <ol> <li>Sprawdź, czy skrzynki połączeniowe zostały odpowiednio podłączone, a zatem czy mają<br/>prawidłową polaryzację i solidne złącza.</li> </ol>                                                                                    |
|     |                                                              |                                                                                                    | 4. Wykonaj procedurę parowania.                                                                                                    |
|     |                                                              |                                                                                                    | Jeśli żaden z powyższych kroków nie rozwiąże problemu, otwórz <u>zgłoszenie w dziale pomocy</u><br><u>technicznej</u> SolarEdge.                                                                                                    |
| 44. | Osiągnięto<br>krytyczną wartość                              | "{{deviceName}}" wykrywa wysoką<br>temperaturę otoczenia, wykraczającą poza                                                                            | Gdy urządzenia działają powyżej maksymalnej temperatury znamionowej, może to obniżyć ich ogólną żywotność i wydajność.                                                                                                    |
|     | temperatury                                                  | maksymalną temperaturę roboczą; może to                                                                                                    | 1. Upewnij się, że nic nie blokuje urządzenia.                                                                                                    |
|     | otoczenia                                                    | skrócić okres eksploatacji urządzenia.                                                                                                    | 2. Sprawdź wystarczający przepływ powietrza.                                                                                                    |
|     |                                                              |                                                                                                    | 3. Unikaj instalacji urządzenia w bezpośrednio nasłonecznionych miejscach w pomieszczeniach zamkniętych.                                                                                                    |
| 45. | Awaria urządzenia DCS                                        | Urządzenie wykryło zużycie energii, gdy było<br>ustawione na stan wyłączenia.                                                                          | Sterowanie obciążeniami urządzeń jest wykorzystywane do uniknięcia przeciążenia systemu.<br>Wykrycie zużycia energii, gdy urządzenie jest wyłączone, może oznaczać, że przekaźnikowi nie<br>udało się wyłączyć podłączonego urządzenia. |
|     |                                                              |                                                                                                    | 1. Potwierdź, czy urządzenie jest w stanie działać w trybie ręcznym, obsługując {{deviceName}}<br>ręcznie w aplikacji mobilnej.                                                                                                    |
|     |                                                              |                                                                                                    | 2. Spróbuj ręcznie zastąpić urządzenie, naciskając przycisk wł./wył. urządzenia przez < 3 sek.                                                                                                    |
|     |                                                              |                                                                                                    | <ol> <li>Jeżeli przekaźnik nadal nie wyłączył podłączonego urządzenia, skontaktuj się z <u>pomocą</u><br/><u>techniczną</u> SolarEdge.</li> </ol>                                                                                       |
| 46. | Osiągnięto niską wartość Urz<br>RSSI w DCS syg<br>spo<br>ene | Urządzenie DCS wykrywa niski poziom<br>sygnału sieci domowej, co może<br>spowodować niewłaściwą obsługę nadwyżki<br>energii PV i zasilania awaryjnego. | System SolarEdge wykorzystuje inteligentne urządzenia do obsługi inteligentnego ekosystemu energetycznego; w przypadku utraty łączności z inteligentnymi urządzeniami, nie możemy zagwarantować optymalnej pracy.                       |
|     |                                                              |                                                                                                    | 1. Sprawdź, czy nic fizycznie nie blokuje urządzenia.                                                                                                    |
|     |                                                              |                                                                                                    | <ol> <li>Jeżeli to możliwe, przenieś urządzenie bliżej pobliskiego urządzenia podłączonego do<br/>sieci domowej.</li> </ol>                                                                                                    |
|     |                                                              |                                                                                                    | 3. Możesz również zainstalować dodatkowe inteligentne urządzenie SolarEdge jako                                                                                                    |
|     |                                                              |                                                                                                    | wzmacniacz sygnału.                                                                                                    |

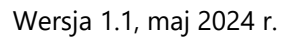

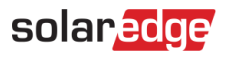

| 47. | Osiągnięto maksymalną<br>wartość obciążenia DCS | W przypadku "{{deviceName}}" doszło do<br>przekroczenia maksymalnej dozwolonej<br>szczytowej mocy znamionowej i urządzenie<br>zostało wyłączone. | <ul> <li>"{{deviceName}}" wyłączyło podłączone urządzenia, ponieważ wykryto zużycie energii powyżej maksymalnych dozwolonych wartości wskazanych na tabliczce znamionowej urządzenia "{{deviceName}}".</li> <li>1. Sprawdź, czy urządzenie podłączone do urządzenia nie przekracza maksymalnej dozwolonej mocy znamionowej przełączania.</li> <li>2. Jeżeli podłączone urządzenie nie przekracza wartości wskazanej na tabliczce znamionowej, skontaktuj się z pomocą techniczną SolarEdge.</li> </ul>                                                                                                    |
|-----|-------------------------------------------------|----------------------------------------------------------------------------------------------------|----------------------------------------------------------------------------------------------------|
| 48. | Błąd wentylatora<br>zewnętrznego                | Jeden z wentylatorów falownika nie działa                                                                                                    | <ul> <li>Wykonaj poniższe kroki, aby spróbować rozwiązać problem:</li> <li>1. Sprawdź fizyczne połączenie kabla.</li> <li>2. Wyczyść wentylator.</li> <li>3. Wymień wentylator.</li> <li>Jeśli żaden z tych kroków nie rozwiąże problemu, otwórz zgłoszenie w dziale pomocy technicznej SolarEdge.</li> </ul>                                                                                                    |
| 49. | Ograniczenie eksportu<br>G100                   | System pracuje w trybie ograniczenia produkcji<br>ze względu na maks. ograniczenia eksportu<br>G.100.                                            | Aby rozwiązać problem, ustaw sterowanie G.100 z powrotem na normalny tryb pracy. Możesz<br>użyć <u>Platformy Monitoringu</u> lub aplikacji mobilnej SetApp.<br><b>Uwaga</b> : w przypadku instalacji komercyjnych tryb normalny można przywrócić dopiero po<br>4 godzinach pracy systemu w trybie ograniczonej produkcji.                                                                                                    |
| 50. | Częstotliwość sieci                             | Falownik wykrył niestabilność częstotliwości<br>sieci.                                                                                           | <ul> <li>Wykonaj poniższe kroki, aby spróbować rozwiązać problem:</li> <li>1. Sprawdź połączenie falownika z siecią AC.</li> <li>2. Sprawdź, czy w falowniku ustawiono <u>poprawny kod kraju</u>. Aby uzyskać więcej informacji, obejrzyj filmik dotyczący przekazania do eksploatacji i aktywacji instalacji.</li> <li>3. Skontaktuj się z operatorem lokalnej sieci, aby dowiedzieć się, czy w pobliżu instalacji występuje duże źródło przepięć lub niestabilne obciążenie.</li> <li>4. Jeśli jest to dozwolone przez władze lokalne, zmień wartości zabezpieczenia sieci.</li> <li>Zapoznaj się z następującą <u>notą aplikacyjną</u>, aby zmienić wartości zabezpieczenia sieci.</li> </ul> |
| 51. | Napięcie sieci                                  | Falownik wykrył niestabilność napięcia sieci.                                                                                                    | <ul> <li>Wykonaj poniższe kroki, aby spróbować rozwiązać problem:</li> <li>1. Wybierz ponownie kod kraju. Więcej informacji można znaleźć w rozdziale "Kraj i sieć"<br/>instrukcji instalacji falownika.</li> <li>2. Za pomocą DVM sprawdź połączenie AC prowadzące do falownika pod kątem prawidłowych<br/>wartości pomiaru napięcia faza-faza, faza-zero, faza-uziemienie.</li> <li>3. Sprawdź, czy rozmiar przewodu wyjściowego dostosowany jest do odległości pomiędzy<br/>falownikiem i usytuowaniem przyłącza do sieci. Zapoznaj się z notą aplikacyjną dotyczącą<br/>okablowania. Jeśli to konieczne, użyj przewodu o większym przekroju dla wyjścia prądu</li> </ul>                     |

|     |                                                                                      |                                                                                                    | przemiennego.                                                                                                    |
|-----|--------------------------------------------------------------------------------------|----------------------------------------------------------------------------------------------------|----------------------------------------------------------------------------------------------------|
|     |                                                                                      |                                                                                                    | <ol> <li>Skonsultuj się z operatorem sieci lokalnej, aby sprawdzić wartość wysokiego napięcia<br/>prądu przemiennego w sieci. Jeśli jest to dozwolone przez władze lokalne, zmień wartości<br/>zabezpieczenia sieci.</li> </ol>                                                           |
|     |                                                                                      |                                                                                                    | Zapoznaj się z następującą <u>notą aplikacyjną</u> , aby zmienić wartości zabezpieczenia sieci. Zaloguj się, aby wyświetlić artykuł.                                                                                                    |
| 52. | Zakłócenie napięcia sieci                                                            | Falownik wykrył niestabilność napięcia sieci.                                                                                                    | Wykonaj poniższe kroki, aby spróbować rozwiązać problem:                                                                                                    |
|     |                                                                                      | Ma to wpływ na produkcję.                                                                                                    | 1. Wybierz ponownie kod kraju. Więcej informacji można znaleźć w rozdziale "Kraj i sieć"<br><u>instrukcji instalacji falownika.</u>                                                                                                    |
|     |                                                                                      |                                                                                                    | 2. Za pomocą DVM sprawdź połączenie AC prowadzące do falownika pod kątem prawidłowych wartości pomiaru napięcia faza-faza, faza-zero, faza-uziemienie.                                                                                                    |
|     |                                                                                      |                                                                                                    | 3. Sprawdź, czy rozmiar przewodu wyjściowego dostosowany jest do odległości pomiędzy falownikiem i usytuowaniem przyłącza do sieci. Zapoznaj się z <u>notą aplikacyjną dotyczącą okablowania</u> . Jeśli to konieczne, użyj przewodu o większym przekroju dla wyjścia prądu przemiennego. |
|     |                                                                                      |                                                                                                    | <ol> <li>Skonsultuj się z operatorem sieci lokalnej, aby sprawdzić wartość wysokiego napięcia<br/>prądu przemiennego w sieci.</li> </ol>                                                                                                    |
|     |                                                                                      |                                                                                                    | 5. Jeśli jest to dozwolone przez władze lokalne, zmień wartości zabezpieczenia sieci. Zapoznaj się z następującą <u>notą aplikacyjną</u> , aby zmienić wartości zabezpieczenia sieci.                                                                                                    |
|     |                                                                                      |                                                                                                    | 6. Zaloguj się, aby wyświetlić artykuł.                                                                                                    |
| 53. | Osiągnięto krytyczną<br>wartość temperatury<br>otoczenia dla pracy<br>sterownika CWU | "{{deviceName}}" wykrywa wysoką<br>temperaturę otoczenia, wykraczającą poza<br>maksymalną temperaturę roboczą; może to<br>skrócić okres eksploatacji urządzenia. | Gdy urządzenia działają powyżej maksymalnej temperatury znamionowej, może to obniżyć ich ogólną żywotność i wydajność                                                                                                    |
|     |                                                                                      |                                                                                                    | 1. Upewnij się, że nic nie blokuje urządzenia.                                                                                                    |
|     |                                                                                      |                                                                                                    | 2. Sprawdź wystarczający przepływ powietrza.                                                                                                    |
|     |                                                                                      |                                                                                                    | 3. Unikaj instalacji w bezpośrednio nasłonecznionych miejscach w pomieszczeniach zamkniętych                                                                                                    |
| 54. | Awaria sterownika CWU                                                                | Urządzenie wykryło zużycie energii, gdy było<br>ustawione na stan wyłączenia.                                                                                    | Sterowanie obciążeniami urządzeń jest wykorzystywane do uniknięcia przeciążenia systemu.<br>Wykrycie zużycia energii, gdy urządzenie jest wyłączone, może oznaczać, że przekaźnikowi nie<br>udało się wyłączyć podłączonego urządzenia.                                                   |
|     |                                                                                      |                                                                                                    | 1. Potwierdź, czy urządzenie pracuje w trybie ręcznym, obsługując {{deviceName}} w aplikacji<br>mobilnej.                                                                                                    |
|     |                                                                                      |                                                                                                    | <ol> <li>Spróbuj ręcznie zastąpić urządzenie, naciskając przycisk wł./wył. urządzenia przez &lt; 3<br/>sek.</li> </ol>                                                                                                    |
|     |                                                                                      |                                                                                                    | <ol> <li>Jeżeli przekaźnik nadal nie wyłączył podłączonego urządzenia, skontaktuj się z <u>pomocą</u><br/><u>techniczną</u> SolarEdge.</li> </ol>                                                                                                    |

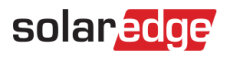

| Awaria sterownika CWU                                                 | Urządzenie wykryło zużycie energii, gdy było                                                                                                    | Sterowanie obciążeniami urządzeń jest wykorzystywane do uniknięcia przeciążenia systemu.                                                                                                    |
|-----------------------------------------------------------------------|----------------------------------------------------------------------------------------------------|----------------------------------------------------------------------------------------------------|
|                                                                       |                                                                                                    | <ul> <li>Wykrycie zużycia energii, gdy urządzenie jest wyłączone, może oznaczać, że przekaźnikowi nie udało się wyłączyć podłączonego urządzenia.</li> <li>Potwierdź, czy urządzenie pracuje w trybie ręcznym, obsługując {{deviceName}} w aplikacji mobilnej.</li> <li>Spróbuj ręcznie zastąpić urządzenie, naciskając przycisk wł./wył. urządzenia przez &lt; 3 sek.</li> <li>Jeżeli przekaźnik nadal nie wyłączył podłączonego urządzenia, skontaktuj się z pomocą techniczną SolarEdge.</li> </ul>                                                                          |
| Osiągnięto niski poziom<br>RSSI w sterowniku CWU                      | Sterownik CWU wykrywa niski poziom sygnału<br>sieci domowej, co może spowodować<br>niewłaściwą obsługę nadwyżki energii PV i<br>zasilania awaryjnego.                                                            | System SolarEdge wykorzystuje inteligentne urządzenia do obsługi inteligentnego ekosystemu<br>energetycznego. W przypadku utraty łączności z inteligentnymi urządzeniami, nie możemy<br>zagwarantować optymalnej pracy.<br>1. Upewnij się, że nic nie blokuje urządzenia.                                                                                                    |
|                                                                       |                                                                                                    | <ol> <li>Jezen to mozitwe, przenies urządzenie bilżej pobliskiego urządzenia podrączonego do<br/>sieci domowej.</li> <li>Możesz również zainstalować dodatkowe inteligentne urządzenie SolarEdge jako<br/>wzmacniacz sygnału.</li> </ol>                                                                                                    |
| Osiągnięto niski poziom<br>RSSI w sterowniku CWU                      | Sterownik CWU wykrywa niski poziom<br>sygnału sieci domowej, co może spowodować<br>niewłaściwą obsługę nadwyżki energii PV i<br>zasilania awaryjnego.                                                            | System SolarEdge wykorzystuje inteligentne urządzenia do obsługi inteligentnego ekosystemu energetycznego. W przypadku utraty łączności z inteligentnymi urządzeniami, nie możemy zagwarantować optymalnej pracy.                                                                                                    |
|                                                                       |                                                                                                    | 1. Upewnij się, że nic nie blokuje urządzenia                                                                                                    |
|                                                                       |                                                                                                    | <ol> <li>Jeżeli to możliwe, przenieś urządzenie bliżej pobliskiego urządzenia podłączonego do<br/>sieci domowej.</li> </ol>                                                                                                    |
|                                                                       |                                                                                                    | <ol> <li>Możesz również zainstalować dodatkowe inteligentne urządzenie SolarEdge jako<br/>wzmacniacz sygnału.</li> </ol>                                                                                                    |
| Błąd komunikacji<br>wewnętrznej –<br>falownik nie<br>wytwarza energii | Falownik wstrzymał produkcję ze względu na<br>błąd komunikacji wewnętrznej                                                                                                    | Jeżeli wystąpił błąd komunikacji wewnętrznej i falownik nie wytwarza energii, wykonaj<br>następujące czynności:<br>1. Zaktualizuj oprogramowanie sprzętowe falownika do najnowszej udostępnionej wersji.<br>Istnieją 2 możliwości:<br>a. Aktualizacja zdalna<br>b. Aktualizacja lokalna:<br>i. Najnowsze wersje oprogramowania sprzętowego falownika StorEdge można znaleźć tutaj.<br>ii. Plik oprogramowania sprzętowego można wczytać wyłącznie na kartę pamięci spełniającą<br>specyfikacje wymienione w nocie aplikacyjnej dotyczącej ostatniej aktualizacji oprogramowania |
|                                                                       | Osiągnięto niski poziom         RSSI w sterowniku CWU         Osiągnięto niski poziom         RSSI w sterowniku CWU         Błąd komunikacji         wewnętrznej –         falownik nie         wytwarza energii | Osiągnięto niski poziom<br>RSSI w sterowniku CWUSterownik CWU wykrywa niski poziom sygnału<br>sieci domowej, co może spowodować<br>niewłaściwą obsługę nadwyżki energii PV i<br>zasilania awaryjnego.Osiągnięto niski poziom<br>RSSI w sterowniku CWUSterownik CWU wykrywa niski poziom<br>sygnału sieci domowej, co może spowodować<br>niewłaściwą obsługę nadwyżki energii PV i<br>zasilania awaryjnego.Błąd komunikacji<br>wewnętrznej –<br>falownik nie<br>wytwarza energiiFalownik wstrzymał produkcję ze względu na<br>błąd komunikacji wewnętrznej                       |

|     |                                                         |                                                                                             | <ol> <li>2. Wykonaj pełny cykl resetowania systemu:</li> <li>a. Ustaw przełącznik wł./wył. falownika w położeniu wyłączenia.</li> <li>b. Ustaw wyłącznik awaryjny DC w położeniu wyłączenia.</li> <li>c. Wyłącz falownik, a następnie ponownie włącz AC doprowadzane do falownika (reset AC).</li> <li>d. Ustaw wyłącznik awaryjny DC w położeniu włączenia.</li> <li>e. Ustaw przełącznik wł./wył. falownika w położeniu włączenia.</li> <li>f. Poczekaj, aż falownik przejdzie w tryb wytwarzania energii, a potem sprawdź, czy działa magazyn energii.</li> <li>3. Jeśli problem nie ustąpił, otwórz zgłoszenie w dziale pomocy technicznej SolarEdge.</li> </ol> |
|-----|---------------------------------------------------------|---------------------------------------------------------------------------------------------|----------------------------------------------------------------------------------------------------|
| 59. | Błąd wentylatora                                        | Jeden z wewnętrznych wentylatorów falownika                                                 | Wykonaj poniższe kroki, aby spróbować rozwiązać problem:                                                                                                    |
|     | wewnętrznego                                            |                                                                                             | 1. Sprawdź fizyczne połączenie kabla.                                                                                                    |
|     |                                                         |                                                                                             | 2. Wyczyść wentylator.                                                                                                    |
|     |                                                         |                                                                                             | 3. Wymień wentylator.                                                                                                    |
|     |                                                         |                                                                                             | Jeśli żaden z tych kroków nie rozwiąże problemu, otwórz <u>zgłoszenie w dziale pomocy</u><br><u>technicznej</u> SolarEdge.                                                                                                    |
| 60. | Falownik – wykryto<br>problem z wytwarzaniem<br>energii | Falownik – wykryto problem z wytwarzaniem<br>energii                                        | Jeżeli warunki pogodowe były dobre, sprawdź dzienniki błędów i skontaktuj się z <u>pomocą</u><br><u>techniczną</u> SolarEdge, aby zgłosić problem.                                                                                                    |
| 61. | Falownik nie pozwala na<br>przejście na zasilanie z     | Falownik nie zatrzymuje produkcji w trybie<br>zasilania awaryjnego, aby umożliwić przejście | Postępuj zgodnie z poniższymi instrukcjami, aby wyłączyć falownik i włączyć go ponownie:<br>1. Aby <b>WYŁĄCZYĆ</b> :                                                                                                    |
|     | Sieci                                                   |                                                                                             | <ul> <li>a. Wyłącz falownik, ustawiając przełącznik P/1/0 w położeniu 0 (wył.).</li> <li>b. Poczekaj, aż napięcie prądu stałego spadnie poniżej 50 V. Odczekaj 5 minut lub sprawdź<br/>napiecie w SetApp lub pa ekrapie LCD falownika.</li> </ul>                                                                                                    |
|     |                                                         |                                                                                             | lapięcie w SetApp lub na ektanie LCD lalownika.                                                                                                    |
|     |                                                         |                                                                                             | d. Odłacz zasilanie AC od falownika.                                                                                                    |
|     |                                                         |                                                                                             | 2. Aby WŁĄCZYĆ:                                                                                                    |
|     |                                                         |                                                                                             | a. Podłącz zasilanie AC do falownika.                                                                                                    |
|     |                                                         |                                                                                             | b. Jeśli falownik jest wyposażony w moduł rozłączający, włącz rozłącznik DC.                                                                                                    |
|     |                                                         |                                                                                             | c. Włącz falownik, ustawiając przełącznik P/1/0 w położeniu 1 (wł.).                                                                                                    |
|     |                                                         |                                                                                             | Jeśli problem nie ustąpił, otwórz zgłoszenie w dziale pomocy technicznej SolarEdge.                                                                                                    |
| 62. | Falownik nie wytwarza<br>energii – włączony tryb        | vtwarza Brama systemu przeciwpożarowego wyłączyła<br>ony tryb produkcję falownika.          | Jeżeli falownik nie wytwarza energii i tryb bezpieczeństwa przeciwpożarowego jest włączony,<br>wykonaj następujące czynności:                                                                                                    |
|     | bezpieczeństwa                                          |                                                                                             | 1. Sprawdź, czy został uruchomiony przycisk zatrzymania awaryjnego.                                                                                                    |
|     | przeciwpozarowego                                       |                                                                                             | a. Jeśli przycisk jest wciśnięty, został uruchomiony, ponieważ jest normalnie otwarty                                                                                                    |

|     |                                                            |                                                                         | b. jeśli przycisk jest zwolniony, został uruchomiony, ponieważ jest normalnie zamknięty.                                                                                                    |
|-----|------------------------------------------------------------|-------------------------------------------------------------------------|----------------------------------------------------------------------------------------------------|
|     |                                                            |                                                                         | 2. Aby skasować alarm w bramie PPOŻ, postępuj zgodnie ze wskazówkami na str. 41 instrukcji.                                                                                                    |
|     |                                                            |                                                                         | 3. Jeżeli przycisk nie został uruchomiony, a brama PPOŻ jest połączona z systemem<br>przeciwpożarowym, sprawdź, czy system ten spowodował uruchomienie alarmu. Sprawdź, czy<br>wybrano zestyk normalnie otwarty, czy normalnie zamknięty, oraz czy system<br>przeciwpożarowy został uruchomiony poprawnie. |
|     |                                                            |                                                                         | 4. Aby skasować alarm w bramie PPOŻ, postępuj zgodnie ze wskazówkami na str. 41 instrukcji.                                                                                                    |
|     |                                                            |                                                                         | <ol> <li>Jeżeli żaden z powyższych czynników nie spowodował uruchomienia alarmu, odłącz<br/>przycisk zatrzymania awaryjnego lub system przeciwpożarowy od bramy PPOŻ. Odłącz<br/>plastikowy zacisk od bramy PPOŻ.</li> </ol>                                                                               |
|     |                                                            |                                                                         | 6. Zmierz i zanotuj wartości napięcia:                                                                                                    |
|     |                                                            |                                                                         | a. Pomiędzy G a L1.                                                                                                    |
|     |                                                            |                                                                         | b. Pomiędzy G a L2.                                                                                                    |
|     |                                                            |                                                                         | Pomiędzy G a 5V7. Skontaktuj się z pomocą techniczną, aby przekazać wyniki i ustawienia bramy PPOŻ.                                                                                                    |
| 63. | Falownik nie produkuje<br>energii – tryb wył.              | System jest w trybie OFF (WYŁ)                                          | Falownik jest wyłączony. Jeśli to konieczne, włącz go ponownie.                                                                                                    |
| 64. | Falownik nie produkuje<br>energii – tryb czuwania          | Falownik został zablokowany poprzez<br>ustawienie go w trybie czuwania. | Falownik nie produkuje energii, ponieważ jest w trybie czuwania. Aby rozpocząć produkcję, należy go aktywować. Aby wykonać tę czynność, konieczne jest odpowiednie zezwolenie.                                                                                                    |
| 65. | Falownik nie produkuje                                     | Napięcie falownika jest niskie; falownik nie                            | Wykonaj poniższe kroki, aby spróbować rozwiązać problem:                                                                                                    |
|     | energii – niski poziom<br>napięcia                         | produkuje energii                                                       | 1. Sprawdź, czy projekt obwodu DC został zrealizowany zgodnie z zasadami projektowania<br>SolarEdge.                                                                                                    |
|     |                                                            |                                                                         | <ol> <li>Sprawdź obecność jakichkolwiek optymalizatorów mocy pracujących poniżej zakresu<br/>roboczego w łańcuchach DC, np. wskutek zacienienia, śniegu/zapylenia, usterki<br/>technicznej itd.</li> </ol>                                                                                                 |
|     |                                                            |                                                                         | Jeśli żaden z powyższych kroków nie rozwiąże problemu, otwórz <u>zgłoszenie w dziale pomocy</u><br><u>technicznej</u> SolarEdge.                                                                                                    |
| 66. | Falownik nie produkuje<br>energii – tryb limitu<br>energii | Problem z produkcją – tryb ograniczenia<br>energii                      | Otwórz <u>zgłoszenie w dziale pomocy technicznej</u> SolarEdge.                                                                                                    |

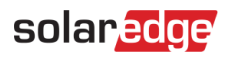

| 67. | Falownik nie produkuje                              | Falownik nie produkuje energii – tryb limitu<br>energii                                             | Wykonaj poniższe kroki, aby spróbować rozwiązać problem:                                                                                                    |
|-----|-----------------------------------------------------|----------------------------------------------------------------------------------------------------|----------------------------------------------------------------------------------------------------|
|     | energii – tryb limitu<br>energii                    |                                                                                                    | 1. Przeprowadź parowanie falownika – w tym celu kliknij falownik prawym przyciskiem myszy w zakładce "Układ" w menu <u>Platformy Monitoringu</u> .                                                                                                    |
|     |                                                     |                                                                                                    | 2. Użyj <u>Platformy Monitoringu</u> , aby zlokalizować niekomunikujący się optymalizator mocy i<br>sprawdzić, czy występują problemy z łącznością. Jeżeli wszystkie połączenia zostały<br>sprawdzone, sprawdź napięcie bezpieczeństwa, stosując następującą procedurę: Procedura<br>dotycząca napięcia bezpieczeństwa. |
|     |                                                     |                                                                                                    | 3. <u>Zaloguj się, aby wyświetlić artykuł</u> .                                                                                                    |
|     |                                                     |                                                                                                    | Jeśli żaden z powyższych kroków nie rozwiąże problemu, otwórz <u>zgłoszenie w dziale pomocy</u><br><u>technicznej</u> SolarEdge.                                                                                                    |
| 68. | Falownik nie produkuje                              | Falownik nie produkuje energii – kody                                                               | Wykonaj poniższe kroki, aby spróbować rozwiązać problem:                                                                                                    |
|     | energii – kody wyłączenia<br>obwodu energetycznego  | a wyłączenia obwodu energetycznego                                                                  | 1. Przeprowadź parowanie falownika – w tym celu kliknij falownik prawym przyciskiem myszy w zakładce "Układ" w menu <u>Platformy Monitoringu</u> .                                                                                                    |
|     |                                                     |                                                                                                    | <ol> <li>Użyj <u>Platformy Monitoringu</u>, aby zlokalizować niekomunikujący się optymalizator mocy i<br/>sprawdzić, czy występują problemy z łącznością.</li> </ol>                                                                                                    |
|     |                                                     |                                                                                                    | <ol> <li>Jeżeli wszystkie połączenia zostały sprawdzone, sprawdź napięcie bezpieczeństwa, stosując<br/>następującą procedurę.</li> </ol>                                                                                                    |
|     |                                                     |                                                                                                    | 4. Zaloguj się, aby wyświetlić artykuł.                                                                                                    |
|     |                                                     |                                                                                                    | Jeśli żaden z powyższych kroków nie rozwiąże problemu, otwórz <u>zgłoszenie w dziale pomocy</u><br><u>technicznej</u> SolarEdge.                                                                                                    |
| 69. | Falownik został<br>wyłączony przez<br>Sense Connect | wnik został<br>zczony przez<br>se Connect<br>W odnośnym optymalizatorze otwarty jest<br>inny alert. | Sprawdź, czy falownik korzysta z najnowszej wersji procesora:                                                                                                    |
|     |                                                     |                                                                                                    | <ol> <li>Aby ustalić wersję procesora, przejdź do panelu głównego <u>Platformy Monitoringu</u> i kliknij<br/>listę wyposażenia po prawej stronie ekranu. Wybierz "Falowniki", a następnie "Numer<br/>seryjny".</li> </ol>                                                                                               |
|     |                                                     |                                                                                                    | <ol> <li>Na liście falowników umieść kursor nad uwagą informacyjną lub kliknij ją, aby wyświetlić<br/>wersję procesora. Powinna to być wersja 4.17.xxx lub wyższa.</li> </ol>                                                                                                    |
|     |                                                     |                                                                                                    | 3. Jeśli wersja procesora jest starsza niż 4.17.xxx, zaktualizuj falownik do najnowszej wersji.                                                                                                    |
|     |                                                     |                                                                                                    | <ol> <li>Aby odblokować falownik i uzyskać dalsze wytyczne, skontaktuj się z <u>pomocą</u><br/><u>techniczną</u> SolarEdge.</li> </ol>                                                                                                    |

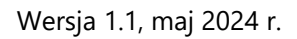

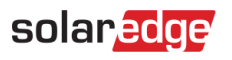

| 70. | Osiągnięto niską wartość<br>RSSI            | Urządzenie wykrywa niski poziom sygnału<br>sieci domowej, co może spowodować<br>niewłaściwą obsługę nadwyżki energii PV i<br>zasilania awaryjnego. | System SolarEdge wykorzystuje inteligentne urządzenia do obsługi inteligentnego<br>ekosystemu energetycznego; w przypadku utraty łączności z inteligentnymi urządzeniami, nie<br>możemy zagwarantować optymalnej pracy.<br>1. Upewnij się, że nic nie blokuje urządzenia.                                                                                                    |
|-----|---------------------------------------------|----------------------------------------------------------------------------------------------------|----------------------------------------------------------------------------------------------------|
|     |                                             |                                                                                                    | 2. Jeżeli to możliwe, przenieś urządzenie bliżej pobliskiego urządzenia podłączonego do sieci domowej.                                                                                                    |
|     |                                             |                                                                                                    | 3. Możesz również zainstalować dodatkowe inteligentne urządzenie SolarEdge jako wzmacniacz sygnału.                                                                                                    |
| 71. | Osiągnięto maksymalną<br>wartość obciążenia | W przypadku "{{deviceName}}" doszło do<br>przekroczenia maksymalnej dozwolonej<br>szczytowej mocy znamionowej i urządzenie<br>zostało wyłączone.   | <ul> <li>"{{deviceName}}" wyłączyło podłączone urządzenia, ponieważ wykryto zużycie energii powyżej maksymalnych dozwolonych wartości wskazanych na tabliczce znamionowej urządzenia "{{deviceName}}".</li> <li>1. Sprawdź, czy urządzenie podłączone do urządzenia nie przekracza maksymalnej dozwolonej mocy znamionowej przełączania.</li> <li>2. Jeżeli podłączone urządzenie nie przekracza wartości wskazanej na tabliczce znamionowej, skontaktuj się z pomocą techniczną SolarEdge.</li> </ul> |
| 72. | Niezgodność napięcia<br>modułów             | ezgodność napięcia<br>odułów Istnieje istotna różnica w zakresie napięcia co<br>najmniej jednego modułu. Możliwa usterka<br>diody bocznikującej.   | Wykonaj poniższe kroki, aby spróbować rozwiązać problem:<br>1. Sprawdź, czy napięcie modułu w zakładce "Analiza monitoringu" jest zgodne ze<br>specyfikacją w arkuszu danych dotyczącym Vmpp.                                                                                                    |
|     |                                             |                                                                                                    | 2. Sprawdź, czy nie istnieją przeszkody fizycznie przysłaniające 1/3 lub 2/3 powierzchni modułu(-ów)                                                                                                    |
|     |                                             |                                                                                                    | 3. Jeżeli napięcie modułu jest niezgodne z wartością wskazaną w arkuszu danych dotyczącym Vmpp i nie istnieją przeszkody blokujące równomierne nasłonecznienie modułu, skonsultuj się z dystrybutorem/producentem paneli, aby dowiedzieć się, jak rozwiązać problem wadliwych diod bocznikujących.                                                                                                    |
|     |                                             |                                                                                                    | Uwaga: SolarEdge nie ponosi odpowiedzialności za usterki diod bocznikujących i nie może<br>zapewnić pomocy w tym zakresie. W przypadku użycia inteligentnego modułu SolarEdge<br>otwórz zgłoszenie w dziale pomocy technicznej SolarEdge ze wskazaniem odpowiednich<br>informacji.                                                                                                    |
|     |                                             |                                                                                                    | Jeśli żaden z powyższych kroków nie rozwiąże problemu, otwórz <u>zgłoszenie w dziale pomocy</u><br><u>technicznej</u> SolarEdge.                                                                                                    |

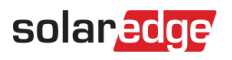

| 73. | Brak komunikacji z<br>magazynem energii    | Magazyn energii nie nawiązuje łączności.<br>Uwaga: jeśli problem nie zostanie<br>rozwiązany, dojdzie do samoczynnego<br>rozładowania magazynu energii do stanu, w<br>którym jego ponowne naładowanie może nie<br>być możliwe. | <ul> <li>Wykonaj poniższe kroki, aby spróbować rozwiązać problem:</li> <li>1. Sprawdź moc DC magazynu energii oraz złącza komunikacyjne z falownikiem po stronie magazynu energii i falownika.</li> <li>2. Sprawdź, czy wyłącznik obwodu magazynu energii jest WŁĄCZONY.</li> <li>3. Jeśli żaden z powyższych kroków nie rozwiąże problemu, otwórz <u>zgłoszenie w dziale</u> pomocy technicznej SolarEdge.</li> </ul>                                                                                                    |
|-----|--------------------------------------------|----------------------------------------------------------------------------------------------------|----------------------------------------------------------------------------------------------------|
| 74. | Brak komunikacji z<br>optymalizatorem mocy | Optymalizator mocy nie wysyła danych.                                                                                                    | <ul> <li>Wykonaj poniższe kroki, aby spróbować rozwiązać problem:</li> <li>1. Przeprowadź parowanie falownika – w tym celu kliknij falownik prawym przyciskiem myszy w zakładce "Układ" w menu <u>Platformy Monitoringu</u>.</li> <li>2. Użyj <u>Platformy Monitoringu</u>, aby zlokalizować niekomunikujący się optymalizator mocy i sprawdzić, czy występują problemy z łącznością. Jeżeli wszystkie połączenia zostały sprawdzone, sprawdź napięcie bezpieczeństwa, stosując następującą procedurę:</li> <li>3. <u>Zaloguj się, aby wyświetlić artykuł.</u></li> <li>Jeśli żaden z powyższych kroków nie rozwiąże problemu, otwórz <u>zgłoszenie w dziale pomocy technicznej</u> SolarEdge.</li> </ul>                                                     |
| 75. | Brak komunikacji z<br>falownikiem          | Falownik nie nawiązuje łączności z serwerami<br>SolarEdge. Alert jest uruchamiany tylko w<br>przypadku braku komunikacji przez co<br>najmniej 3 godziny.                                                                      | <ul> <li>Wykonaj poniższe kroki, aby spróbować rozwiązać problem:</li> <li>1. Upewnij się, że router jest prawidłowo podłączony, np. sprawdź modem, antenę lub inne złącza.</li> <li>2. Sprawdź, czy złącza prowadzące z i do falownika są mocno osadzone, np. przewód RJ45, antena Wi-Fi i/lub moduł.</li> <li>3. Jeżeli router internetowy został niedawno wymieniony, sprawdź, czy nie zmieniono hasła do routera lub ustawień zapory sieciowej.</li> <li>4. Sprawdź rozłącznik AC falownika, aby upewnić się, że nie został aktywowany – użyj DVM, aby zmierzyć wartość prądu.</li> <li>5. Sprawdź połączenie RS485.</li> <li>Jeśli żaden z powyższych kroków nie rozwiąże problemu, otwórz zgłoszenie w dziale pomocy. technicznej SolarEdge.</li> </ul> |
| 76. | Brak komunikacji z<br>licznikiem           | Brak komunikacji z licznikiem. Alert jest<br>uruchamiany wyłącznie w przypadku braku<br>komunikacji przez co najmniej jeden pełny<br>dzień.                                                                                   | <ul> <li>Wykonaj poniższe kroki, aby spróbować rozwiązać problem:</li> <li>1. Sprawdź, czy na płycie komunikacyjnej falownika nie ma luźnych połączeń.</li> <li>2. Sprawdź, czy nie ma luźnych połączeń na liczniku elektrycznym.</li> <li>3. Sprawdź, czy kabel RS485 pomiędzy licznikiem elektrycznym a falownikiem nie jest odłączony lub uszkodzony w jakikolwiek sposób.</li> <li>Jeśli żaden z powyższych kroków nie rozwiąże problemu, otwórz zgłoszenie w dziale pomocy technicznej SolarEdge.</li> </ul>                                                                                                    |

| 77. | Brak komunikacji z                             | Żaden z falowników lub żadne z urządzeń                                                     | Wykonaj poniższe kroki, aby spróbować rozwiązać problem:                                                                                                    |
|-----|------------------------------------------------|---------------------------------------------------------------------------------------------|----------------------------------------------------------------------------------------------------|
|     | instalacją                                     | instalacji nie nawiązuje łączności.                                                         | 1. Sprawdź, czy możesz uzyskać dostęp do internetu za pośrednictwem routera, na przykład podłączając laptopa i otwierając dowolną stronę internetową.                                                                                                    |
|     |                                                |                                                                                             | <ol> <li>Upewnij się, że router jest prawidłowo podłączony, np. poprzez sprawdzenie modemu,<br/>anteny lub innych złączy.</li> </ol>                                                                                                    |
|     |                                                |                                                                                             | 3. Sprawdź, czy złącza prowadzące z i do falownika są mocno osadzone, np. przewód RJ45,<br>antena Wi-Fi i/lub moduł                                                                                                    |
|     |                                                |                                                                                             | 4. Jeżeli router internetowy został niedawno wymieniony, sprawdź, czy nie zmieniono hasła do routera lub ustawień zapory sieciowej.                                                                                                    |
|     |                                                |                                                                                             | 5. Sprawdź rozłącznik AC falownika, aby upewnić się, że nie został aktywowany – użyj DVM,<br>aby zmierzyć wartość napięcia.                                                                                                    |
|     |                                                |                                                                                             | Jeśli żaden z powyższych kroków nie rozwiąże problemu, otwórz <u>zgłoszenie w dziale pomocy</u><br><u>technicznej</u> SolarEdge.                                                                                                    |
| 78. | Awaria SPD AC w<br>TerraMax™                   | SPD AC nie działa.                                                                          | Jeśli wystąpiła awaria SPD AC w TerraMax™, wykonaj następującą czynność: upewnij się, że<br>płytka SPD AC jest prawidłowo zainstalowana, zgodnie z instrukcją.                                                                                                    |
| 79. | Awaria wentylatora w                           | Wentylator falownika nie działa.                                                            | Wykonaj poniższe kroki, aby spróbować rozwiązać problem:                                                                                                    |
|     | TerraMax™                                      |                                                                                             | 1. Sprawdź fizyczne połączenie kabla                                                                                                    |
|     |                                                |                                                                                             | 2. Wyczyść wentylator.                                                                                                    |
|     |                                                |                                                                                             | 3. Wymień wentylator.                                                                                                    |
|     |                                                |                                                                                             | Jeśli problem nie ustąpił, otwórz <u>zgłoszenie w dziale pomocy technicznej</u> SolarEdge, podając<br>odpowiednie szczegóły.                                                                                                    |
| 80. | Prostownik PID nie działa                      | Nie można rozpocząć pracy prostownika PID                                                   | Otwórz zgłoszenie w dziale pomocy technicznej SolarEdge, podając odpowiednie szczegóły.                                                                                                    |
| 81. | Przepięcie<br>prostownika PID                  | Praca prostownika PID została<br>wstrzymana ze względu na zbyt wysokie<br>napięcie robocze. | Otwórz <u>zgłoszenie w dziale pomocy techniczne</u> j SolarEdge, podając odpowiednie szczegóły.                                                                                                    |
| 82. | Podnapięcie<br>prostownika PID                 | Otwórz zgłoszenie w dziale pomocy technicznej<br>i podaj odpowiednie szczegóły.             | Prostownik PID nie może osiągnąć wymaganego napięcia roboczego.                                                                                                    |
| 83. | Problem z produkcją –<br>przegrzanie falownika | Problem z produkcją – zbyt wysoka<br>temperatura falownika.                                 | Jeśli występuje problem z produkcją i falownik się przegrzewa, wykonaj następujące czynności:<br>1. Sprawdź, czy falownik został zainstalowany zgodnie z <u>instrukcją instalacji</u> .<br>2. Jeśli problem nie ustąpił, otwórz zgłoszenie w dziale pomocy technicznej SolarEdge. |
| 84. | Problem z produkcją –<br>przegrzanie falownika | Temperatura falownika osiągnęła wartość<br>krytyczną, produkcja została zatrzymana.         | Skontaktuj się z <u>pomocą techniczną</u> SolarEdge.                                                                                                    |

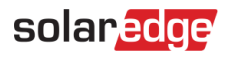

| 85. | Szybki alert – brak<br>komunikacji z<br>falownikiem                                                                                                    | k Falownik nie nawiązuje łączności z serwerami<br>SolarEdge. Alert jest uruchamiany w przypadku<br>braku komunikacji przez co najmniej 3 godziny. | Wykonaj poniższe kroki, aby spróbować rozwiązać problem:                                                                                                 |
|-----|----------------------------------------------------------------------------------------------------|----------------------------------------------------------------------------------------------------|----------------------------------------------------------------------------------------------------|
|     |                                                                                                    |                                                                                                    | 1. Upewnij się, że router jest prawidłowo podłączony, np. sprawdź modem, antenę lub inne złącza.                                                         |
|     |                                                                                                    |                                                                                                    | 2. Sprawdź, czy złącza prowadzące z i do falownika są mocno osadzone, np. przewód RJ45,<br>antena Wi-Fi i/lub moduł.                                     |
|     |                                                                                                    |                                                                                                    | <ol> <li>Jeżeli router internetowy został niedawno wymieniony, sprawdź, czy nie zmieniono<br/>hasła do routera lub ustawień zapory sieciowej.</li> </ol> |
|     |                                                                                                    |                                                                                                    | 4. Sprawdź rozłącznik AC falownika, aby upewnić się, że nie został aktywowany – użyj DVM,<br>aby zmierzyć wartość prądu.                                 |
|     |                                                                                                    |                                                                                                    | 5. Sprawdź połączenie RS485.                                                                                                    |
|     |                                                                                                    |                                                                                                    | Jeśli żaden z powyższych kroków nie rozwiąże problemu, otwórz <u>zgłoszenie w dziale pomocy</u><br><u>technicznej</u> SolarEdge.                         |
| 86. | Szybki alert – brak<br>komunikacji z licznikiem                                                                                                    | Brak komunikacji z licznikiem. Alert jest<br>uruchamiany tylko w przypadku braku<br>komunikacji przez co najmniej 3 godziny.                      | Wykonaj poniższe kroki, aby spróbować rozwiązać problem:<br>1. Sprawdź, czy na płycie komunikacyjnej falownika nie ma luźnych połączeń.                  |
|     |                                                                                                    |                                                                                                    | 2. Sprawdź, czy nie ma luźnych połączeń na liczniku elektrycznym.                                                                                        |
|     |                                                                                                    |                                                                                                    | <ol> <li>Sprawdź, czy kabel RS485 pomiędzy licznikiem elektrycznym a falownikiem nie jest<br/>odłączony lub uszkodzony w jakikolwiek sposób.</li> </ol>  |
|     |                                                                                                    |                                                                                                    | Jeśli żaden z powyższych kroków nie rozwiąże problemu, otwórz <u>zgłoszenie w dziale pomocy</u><br><u>technicznej</u> SolarEdge.                         |
| 87. | Szybki alert — brak<br>komunikacji z instalacją<br>instalacji nie nawiązuje łączności. Alert j<br>uruchamiany w przypadku braku komunika<br>przez co najmniej 3 godziny. | Żaden z falowników lub żadne z urządzeń<br>instalacji nie nawiązuje łączności. Alert jest<br>uruchamiany w przypadku braku komunikacji            | Wykonaj poniższe kroki, aby spróbować rozwiązać problem:                                                                                                 |
|     |                                                                                                    |                                                                                                    | 1. Sprawdź, czy możesz uzyskać dostęp do internetu za pośrednictwem routera, na przykład<br>podłączając laptopa i otwierając dowolną stronę internetową. |
|     |                                                                                                    | przez co najmniej 3 godziny.                                                                                                    | <ol> <li>Upewnij się, że router jest prawidłowo podłączony, na przykład sprawdź modem, antenę<br/>lub inne złącza.</li> </ol>                            |
|     |                                                                                                    |                                                                                                    | 3. Sprawdź, czy złącza prowadzące z i do falownika są mocno osadzone, np. przewód RJ45,<br>antena Wi-Fi i/lub moduł.                                     |
|     |                                                                                                    |                                                                                                    | <ol> <li>Jeżeli router internetowy został niedawno wymieniony, sprawdź, czy nie zmieniono<br/>hasła do routera lub ustawień zapory sieciowej.</li> </ol> |
|     |                                                                                                    |                                                                                                    | 5. Sprawdź rozłącznik AC falownika, aby upewnić się, że nie został aktywowany – użyj DVM,<br>aby zmierzyć wartość napięcia.                              |
|     |                                                                                                    |                                                                                                    | Jeśli żaden z powyższych kroków nie rozwiąże problemu, otwórz <u>zgłoszenie w dziale pomocy</u><br><u>technicznej</u> SolarEdge.                         |

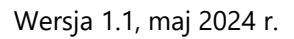

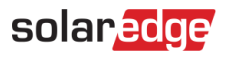

| 88. | Cykliczny problem w<br>zakresie rozłącznika<br>DC | Falownik wykrył cykliczny upływ prądu<br>stałego do ziemi. Ma to wpływ na produkcję. | Zapoznaj się z następującymi <u>instrukcjami</u> , aby spróbować rozwiązać problem. <u>Zaloguj się, aby</u><br><u>wyświetlić artykuł</u> .                                                                                                    |
|-----|---------------------------------------------------|--------------------------------------------------------------------------------------|----------------------------------------------------------------------------------------------------|
| 89. | Cykliczny problem w<br>zakresie częstotliwości    | Falownik wykrył cykliczną niestabilność<br>częstotliwości sieci. Ma to wpływ na      | Wykonaj poniższe kroki, aby spróbować rozwiązać problem:<br>1. Sprawdź połączenie falownika z siecią AC.                                                                                                    |
|     | SIECI                                             | produkcję.                                                                           | 2. Sprawdź, czy w falowniku ustawiono poprawny kod kraju.                                                                                                    |
|     |                                                   |                                                                                      | Aby uzyskać więcej informacji, przejdź do rozdziału "Przekazanie do eksploatacji i aktywacja" w dokumencie <u>Instrukcja instalacji falownika</u> . Zaloguj się, aby wyświetlić artykuł.                                                                                                  |
|     |                                                   |                                                                                      | <ol> <li>Skontaktuj się z operatorem lokalnej sieci, aby dowiedzieć się, czy w pobliżu instalacji<br/>występuje duże źródło przepięć lub niestabilne obciążenie.</li> </ol>                                                                                                    |
|     |                                                   |                                                                                      | 5. Jeśli jest to dozwolone przez władze lokalne, zmień wartości zabezpieczenia sieci.                                                                                                    |
|     |                                                   |                                                                                      | Zapoznaj się z następującą notą aplikacyjną, aby zmienić wartości zabezpieczenia sieci.                                                                                                    |
| 90. | Cykliczny problem w                               | Falownik wykrył cykliczną niestabilność                                              | Wykonaj poniższe kroki, aby spróbować rozwiązać problem:                                                                                                    |
|     | zakresie napięcia<br>sieci                        | sie napięcia napięcia sieci. Ma to wpływ na produkcję.                               | 1. Wybierz ponownie kod kraju. Więcej informacji można znaleźć w rozdziale "Kraj i sieć" instrukcji instalacji falownika.                                                                                                    |
|     |                                                   |                                                                                      | 2. Za pomocą DVM sprawdź połączenie AC prowadzące do falownika pod kątem prawidłowych wartości pomiaru napięcia faza-faza, faza-zero, faza-uziemienie.                                                                                                    |
|     |                                                   |                                                                                      | 3. Sprawdź, czy rozmiar przewodu wyjściowego dostosowany jest do odległości pomiędzy falownikiem i usytuowaniem przyłącza do sieci. Zapoznaj się z <u>notą aplikacyjną dotyczącą okablowania</u> . Jeśli to konieczne, użyj przewodu o większym przekroju dla wyjścia prądu przemiennego. |
|     |                                                   |                                                                                      | <ol> <li>Skonsultuj się z operatorem sieci lokalnej, aby sprawdzić wartość wysokiego napięcia<br/>prądu przemiennego w sieci.</li> </ol>                                                                                                    |
|     |                                                   |                                                                                      | 5. Jeśli jest to dozwolone przez władze lokalne, zmień wartości zabezpieczenia sieci. Zapoznaj się z następującą <u>notą aplikacyjną</u> , aby zmienić wartości zabezpieczenia sieci. Zaloguj się, aby wyświetlić artykuł.                                                                |
| 91. | Wyłącznik różnicowo-                              | Falownik wykrył wysokie napięcie resztkowe.                                          | Wykonaj następujące czynności, aby spróbować zlokalizować uszkodzony łańcuch DC:                                                                                                    |
|     | prądowy                                           |                                                                                      | 1. Ustawić przełącznik wł./wył. falownika w położeniu wyłączenia.                                                                                                    |
|     |                                                   |                                                                                      | 2. Odczekaj pięć minut na rozładowanie kondensatorów wejściowych.                                                                                                    |
|     |                                                   |                                                                                      | 3. Odłącz rozłącznik AC.                                                                                                    |
|     |                                                   |                                                                                      | 4. Odłącz wejścia DC.                                                                                                    |
|     |                                                   |                                                                                      | 5. Podłącz oddzielnie każdy łańcuch DC, włącz AC, a następnie ustaw przełącznik wł./wył. falownika w położeniu włączenia, aż pojawi się błąd niesprawnego łańcucha.                                                                                                    |

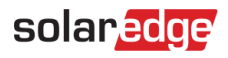

|     |                                                             |                                                                                                    | 6. Po zlokalizowaniu wadliwego łańcucha sprawdź go pod kątem przerw lub uszkodzeń,<br>niezamocowanych złaczy lub innych problemów z łacznościa.                                                                                                    |
|-----|-------------------------------------------------------------|----------------------------------------------------------------------------------------------------|----------------------------------------------------------------------------------------------------|
|     |                                                             |                                                                                                    | 7. Sprawdź łańcuch/wyłącznik obwodu/skrzynke połączeniowa pod katem upływu pradu.                                                                                                    |
|     |                                                             |                                                                                                    | Jeśli żaden z powyższych kroków nie rozwiąże problemu, otwórz <u>zgłoszenie w dziale pomocy</u><br><u>technicznej</u> SolarEdge.                                                                                                    |
| 92. | Zdarzenie SenseConnect<br>na złączu optymalizatora          | Zdarzenie związane z bezpieczeństwem – podwyższona temperatura na złączu optymalizatora mocy.                   | Sprawdź, czy falownik korzysta z najnowszej wersji procesora:<br>1. Aby ustalić wersję procesora, przejdź do panelu głównego <u>Platformy Monitoringu</u> i kliknij<br>listę wyposażenia po prawej stronie ekranu. Wybierz "Falowniki", a następnie "Numer seryjny". |
|     |                                                             |                                                                                                    | <ol> <li>Na liście falowników umieść kursor nad uwagą informacyjną lub kliknij ją, aby wyświetlić<br/>wersję procesora. Powinna to być wersja 4.17.xxx lub wyższa.</li> </ol>                                                                                        |
|     |                                                             |                                                                                                    | 3. Jeśli wersja procesora jest starsza niż 4.17.xxx, zaktualizuj falownik do najnowszej wersji.                                                                                                    |
|     |                                                             |                                                                                                    | <ol> <li>Aby odblokować falownik i uzyskać dalsze wytyczne, skontaktuj się z <u>pomocą</u><br/><u>techniczną</u> SolarEdge.</li> </ol>                                                                                                    |
| 93. | Śnieg na instalacji                                         | Moduły instalacji mogą być przykryte<br>śniegiem. Produkcja może być częściowo lub<br>całkowicie ograniczona.   | Jeżeli warunki instalacji odpowiadają opisowi, żadne konkretne działanie nie jest wymagane.<br>Produkcja zostanie przywrócona automatycznie, gdy śnieg stopnieje.                                                                                                    |
| 94. | Łańcuch nie produkuje                                       | Łańcuch DC wytwarza bardzo niewiele                                                                             | Wykonaj poniższe kroki, aby spróbować rozwiązać problem:                                                                                                    |
|     | energii                                                     | energii. Alarm jest uruchamiany, gdy system<br>wykryje problem z produkcją w łańcuchu.                          | 1. Sprawdź, czy skrzynki połączeniowe zostały odpowiednio podłączone, a zatem czy mają prawidłową polaryzację i solidne złącza.                                                                                                    |
|     |                                                             |                                                                                                    | 2. Sprawdź, czy nie ma przerw w przepływie prądu stałego pomiędzy falownikiem a łańcuchem DC.                                                                                                    |
|     |                                                             |                                                                                                    | 3. Sprawdź, czy złącza DC falownika są prawidłowo podłączone.                                                                                                    |
|     |                                                             |                                                                                                    | 4. Uruchom procedurę rozwiązywania problemów w zakresie łańcucha.                                                                                                    |
|     |                                                             |                                                                                                    | Uwaga: aby wyświetlić artykuł, musisz się zalogować.                                                                                                    |
|     |                                                             |                                                                                                    | Jeśli żaden z powyższych kroków nie rozwiąże problemu, otwórz <u>zgłoszenie w dziale pomocy</u><br><u>technicznej</u> SolarEdge.                                                                                                    |
| 95. | Synergy - Usterka SPD                                       | SPD AC nie działa.                                                                                              | Należy wymienić SPD                                                                                                    |
| 96. | Nie udało się<br>przywrócić systemu<br>do trybu podłączenia | System jest w trybie zasilania awaryjnego, lecz<br>przejście do trybu podłączenia do sieci nie<br>powiodło się. | Jeżeli nie udało się przywrócić systemu do trybu podłączenia do sieci, wykonaj następujące<br>czynności:<br>1. Wykonaj pełny cykl resetowania systemu:                                                                                                    |
|     | do sieci.                                                   |                                                                                                    | a. Ustaw przełącznik wł./wył. falownika w położeniu wyłączenia.                                                                                                    |
|     |                                                             |                                                                                                    | b. Ustaw wyłącznik awaryjny DC w położeniu wyłączenia.                                                                                                    |
|     |                                                             |                                                                                                    | c. Wyłącz AC doprowadzane do falownika, a następnie włącz je ponownie (reset AC).                                                                                                    |

|     |                                  |                                                                                                    | d. Ustaw wyłącznik awaryjny DC w położeniu włączenia.                                                                                                    |
|-----|----------------------------------|----------------------------------------------------------------------------------------------------|----------------------------------------------------------------------------------------------------|
|     |                                  |                                                                                                    | e. Ustaw przełącznik wł./wył. falownika w położeniu włączenia.                                                                                                    |
|     |                                  |                                                                                                    | f. Poczekaj, aż falownik przejdzie w tryb wytwarzania energii, a następnie sprawdź, czy działa magazyn energii.                                                                                                    |
|     |                                  |                                                                                                    | 2. Jeśli problem nie ustąpił, otwórz zgłoszenie w dziale pomocy technicznej SolarEdge.                                                                                                    |
| 97. | System przeciążony               | Falownik jest zablokowany ze względu na<br>przeciążenie systemu, które spowodowało<br>zatrzymanie produkcji w trybie zasilania<br>rezerwowego i podłączenia do sieci. | Jeśli system jest przeciążony, wykonaj następujące czynności:                                                                                                    |
|     |                                  |                                                                                                    | 1. Upewnij się, że obciążenia otrzymujące zasilanie awaryjne nie przekraczają maks. wartości znamionowej mocy w trybie zasilania awaryjnego i w razie potrzeby wyłącz obciążenia.                                                                                                    |
|     |                                  |                                                                                                    | <ol> <li>Przywróć zasilanie awaryjne, umieszczając przełącznik P/1/0 dowolnego falownika,<br/>którego dioda LED świeci się, w położeniu "0", a następnie znów w położeniu "1".</li> </ol>                                                                                                    |
|     |                                  |                                                                                                    | <ol> <li>Wyłącz zasilanie w rozdzielnicy głównej, jeżeli system pracuje aktualnie w trybie<br/>podłączenia do sieci, i sprawdź, czy wytwarzanie energii w trybie zasilania awaryjnego działa<br/>prawidłowo przez 15 minut.</li> </ol>                                                                                                    |
|     |                                  |                                                                                                    | <ul> <li>4. Jeśli błąd nadal pojawia się na ekranie SetApp, wyłącz wszystkie obciążenia otrzymujące zasilanie awaryjne i przywróć zasilanie awaryjne, umieszczając przełącznik P/1/0 dowolnego falownika, którego dioda LED świeci się, w położeniu "0", a następnie znów w położeniu "1".</li> <li>5. Sprawdź, czy na zaciskach L1 i L2 zasilania awaryjnego AC napięcie wynosi 240 V w DCD falownika.</li> </ul> |
|     |                                  |                                                                                                    | 6. Włączaj po kolei obciążenia otrzymujące zasilanie awaryjne i wyszukaj obciążenie, które<br>może powodować nadmierne zużycie energii. Pozostaw to obciążenie wyłączone i sprawdź,<br>czy wytwarzanie energii w trybie zasilania awaryjnego działa prawidłowo przez 15 minut.                                                                                                    |
|     |                                  |                                                                                                    | 7. Jeśli problem nie ustąpił, sprawdź wszystkie połączenia AC (faza, przewód neutralny,<br>uziemienie) z siecią, a także sprawdź, czy obciążenia otrzymujące zasilanie awaryjne i<br>transformator automatyczny są prawidłowo podłączone. Sprawdź, czy wytwarzanie energii w<br>trybie zasilania awaryjnego działa prawidłowo przez 15 minut.                                                                      |
|     |                                  |                                                                                                    | 8. Jeśli problem nie ustąpił, otwórz zgłoszenie w dziale pomocy technicznej SolarEdge.                                                                                                    |
| 98. | Ostrzeżenie o<br>temperaturze na | Ostrzeżenie! Temperatura przewodu listwy zaciskowej AC jest wysoka.                                                                                                   | W przypadku wyświetlenia ostrzeżenia dotyczącego temperatury na zacisku AC wykonaj<br>następujące czynności:                                                                                                    |
|     | zacisku AC                       |                                                                                                    | 1. Upewnij się, że końcówki AC są prawidłowo zainstalowane.                                                                                                    |
|     |                                  |                                                                                                    | <ol> <li>Upewnij się, że do dokręcenia śrub mocujących listwę zaciskową AC zastosowano moment<br/>obrotowy wynoszący 35 Nm.</li> </ol>                                                                                                    |
|     |                                  |                                                                                                    | 3. Jeśli problem nie ustąpił, otwórz zgłoszenie w dziale pomocy technicznej SolarEdge.                                                                                                    |

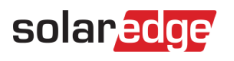

| 99.  | Ostrzeżenie o<br>temperaturze na zacisku<br>AC (przewód L1)               | Ostrzeżenie! Temperatura przewodu L1 listwy zaciskowej AC jest wysoka. | W przypadku wyświetlenia ostrzeżenia dotyczącego temperatury na zacisku AC wykonaj następujące czynności:                                             |
|------|---------------------------------------------------------------------------|------------------------------------------------------------------------|----------------------------------------------------------------------------------------------------|
|      |                                                                           |                                                                        | 1. Upewnij się, że końcówki AC są prawidłowo zainstalowane.                                                                                           |
|      |                                                                           |                                                                        | <ol> <li>Upewnij się, że do dokręcenia śrub mocujących listwę zaciskową AC do przewodu L1<br/>zastosowano moment obrotowy wynoszący 21 Nm.</li> </ol> |
|      |                                                                           |                                                                        | 3. Jeśli problem nie ustąpił, otwórz zgłoszenie w dziale pomocy technicznej SolarEdge.                                                                |
| 100. | Ostrzeżenie o<br>temperaturze na zacisku<br>AC (przewód L2)               | Ostrzeżenie! Temperatura przewodu L2 listwy zaciskowej AC jest wysoka  | W przypadku wyświetlenia ostrzeżenia dotyczącego temperatury na zacisku AC (przewód L2) wykonaj następujące czynności:                                |
|      |                                                                           |                                                                        | 1. Upewnij się, że końcówki AC są prawidłowo zainstalowane.                                                                                           |
|      |                                                                           |                                                                        | 2. Upewnij się, że do dokręcenia śrub mocujących listwę zaciskową AC do przewodu L2 zastosowano moment obrotowy wynoszący 21 Nm.                      |
|      |                                                                           |                                                                        | 3. Jeśli problem nie ustąpił, otwórz zgłoszenie w dziale pomocy technicznej SolarEdge.                                                                |
| 101. | Ostrzeżenie o<br>temperaturze na zacisku<br>AC (przewód L3)               | Ostrzeżenie! Temperatura przewodu L3 listwy zaciskowej AC jest wysoka. | W przypadku wyświetlenia alertu dotyczącego krytycznej temperatury na zacisku AC (przewód L3) wykonaj następujące czynności:                          |
|      |                                                                           |                                                                        | 1. Upewnij się, że końcówki AC są prawidłowo zainstalowane.                                                                                           |
|      |                                                                           |                                                                        | 2. Upewnij się, że do dokręcenia śrub mocujących listwę zaciskową AC do przewodu L3 zastosowano moment obrotowy wynoszący 21 Nm.                      |
|      |                                                                           |                                                                        | 3. Jeśli problem nie ustąpił, otwórz zgłoszenie w dziale pomocy technicznej SolarEdge.                                                                |
| 102. | Ostrzeżenie o<br>temperaturze na listwie<br>zaciskowej AC (przewód<br>L1) | Ostrzeżenie! Temperatura przewodu L1 listwy zaciskowej AC jest wysoka. | W przypadku wyświetlenia ostrzeżenia dotyczącego temperatury na listwie zaciskowej AC (przewód L1) wykonaj następujące czynności:                     |
|      |                                                                           |                                                                        | 2. Upownij się, że koncowki AC są prawidrowo zalistałowane.                                                                                           |
|      |                                                                           |                                                                        | zastosowano moment obrotowy wynoszący 35 Nm.                                                                                                    |
|      |                                                                           |                                                                        | 3. Jeśli problem nie ustąpił, otwórz zgłoszenie w dziale pomocy technicznej SolarEdge.                                                                |
| 103. | Ostrzeżenie o<br>temperaturze na listwie<br>zaciskowej AC (przewód<br>L2) | Ostrzeżenie! Temperatura przewodu L2 listwy zaciskowej AC jest wysoka. | W przypadku wyświetlenia ostrzeżenia dotyczącego temperatury na listwie zaciskowej AC (przewód L2) wykonaj następujące czynności:                     |
|      |                                                                           |                                                                        | 1. Upewnij się, że końcówki AC są prawidłowo zainstalowane.                                                                                           |
|      |                                                                           |                                                                        | 2. Upewnij się, że do dokręcenia śrub mocujących listwę zaciskową AC do przewodu L2 zastosowano moment obrotowy wynoszący 35 Nm                       |
|      |                                                                           |                                                                        | 3. Jeśli problem nie ustąpił, otwórz zgłoszenie w dziale pomocy technicznej SolarEdge.                                                                |

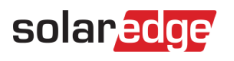

| 104. | Ostrzeżenie o<br>temperaturze na listwie        | Ostrzeżenie! Temperatura przewodu L3 listwy zaciskowej AC jest wysoka.           | W przypadku wyświetlenia ostrzeżenia dotyczącego temperatury na listwie zaciskowej AC (przewód L3) wykonaj następujące czynności:                                                                                                    |
|------|-------------------------------------------------|----------------------------------------------------------------------------------|----------------------------------------------------------------------------------------------------|
|      | zaciskowej AC (przewód                          |                                                                                  | 1. Upewnij się, że końcówki AC są prawidłowo zainstalowane.                                                                                                    |
|      | L3)                                             |                                                                                  | <ol> <li>Upewnij się, że do dokręcenia śrub mocujących listwę zaciskową AC do przewodu L1<br/>zastosowano moment obrotowy wynoszący 35 Nm.</li> </ol>                                                                                |
|      |                                                 |                                                                                  | 3. Jeśli problem nie ustąpił, otwórz zgłoszenie w dziale pomocy technicznej SolarEdge.                                                                                                    |
| 105. | Ostrzeżenie o<br>temperaturze na<br>zacisku DC  | Ostrzeżenie! Temperatura jednego z<br>modułów listwy zaciskowej DC- jest wysoka. | W przypadku wyświetlenia ostrzeżenia dotyczącego temperatury na zacisku DC wykonaj<br>następujące czynności:                                                                                                    |
|      |                                                 |                                                                                  | ma żadnych luźnych przewodów DC.                                                                                                    |
|      |                                                 |                                                                                  | <ol> <li>Jeżeli przewody DC są zamontowane do listwy zaciskowej za pomocą wkrętów, upewnij<br/>się, że do ich dokręcenia do listwy zaciskowej DC+ zastosowano moment obrotowy<br/>zgodnie z <u>instrukcją instalacji</u>.</li> </ol> |
|      |                                                 |                                                                                  | <ol> <li>Jeżeli moduły PV są połączone z falownikiem za pomocą przewodów aluminiowych,<br/>upewnij się, że nie uległy utlenieniu. Sposób odtleniania aluminium został przedstawiony w<br/>instrukcji instalacji.</li> </ol>          |
|      |                                                 |                                                                                  | 4. Jeśli problem nie ustąpił, otwórz zgłoszenie w dziale pomocy technicznej SolarEdge.                                                                                                    |
| 106. | Ostrzeżenie o<br>temperaturze na<br>zacisku DC- | Ostrzeżenie! Temperatura jednego z<br>modułów listwy zaciskowej DC- jest wysoka. | W przypadku wyświetlenia ostrzeżenia dotyczącego temperatury na zacisku DC- wykonaj<br>następujące czynności:                                                                                                    |
|      |                                                 |                                                                                  | 1. Upewnij się, że przewody DC są odpowiednio zamontowane w listwie zaciskowej i nie<br>ma żadnych luźnych przewodów DC.                                                                                                    |
|      |                                                 |                                                                                  | <ol> <li>Jeżeli przewody DC są zamontowane w listwie zaciskowej za pomocą wkrętów, upewnij<br/>się, że do ich dokręcenia do listwy zaciskowej DC- zastosowano moment obrotowy zgodnie<br/>z instrukcją instalacji.</li> </ol>        |
|      |                                                 |                                                                                  | <ol> <li>Jeżeli moduły PV są połączone z falownikiem za pomocą przewodów aluminiowych,<br/>upewnij się, że nie uległy utlenieniu. Sposób odtleniania aluminium został przedstawiony w<br/>instrukcji instalacji.</li> </ol>          |
|      |                                                 |                                                                                  | 4. Jeśli problem nie ustąpił, otwórz zgłoszenie w dziale pomocy technicznej SolarEdge.                                                                                                    |

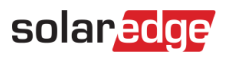

| 107. | Ostrzeżenie o<br>temperaturze na<br>zacisku DC- | Ostrzeżenie! Temperatura listwy zaciskowej<br>DC- (DC minus) jest wysoka        | W przypadku wyświetlenia ostrzeżenia dotyczącego temperatury na zacisku DC- wykonaj następujące czynności                                                                                                    |
|------|-------------------------------------------------|---------------------------------------------------------------------------------|----------------------------------------------------------------------------------------------------|
|      |                                                 |                                                                                 | 1. Upewnij się, że przewody DC są odpowiednio zamontowane w listwie zaciskowej i nie<br>ma żadnych luźnych przewodów DC.                                                                                                    |
|      |                                                 |                                                                                 | 2. Jeżeli przewody DC są zamontowane w listwie zaciskowej za pomocą wkrętów, upewnij<br>się, że do ich dokręcenia do listwy zaciskowej DC- zastosowano moment obrotowy zgodnie<br>z instrukcją instalacji.                    |
|      |                                                 |                                                                                 | <ol> <li>Jeżeli moduły PV są połączone z falownikiem za pomocą przewodów aluminiowych,<br/>upewnij się, że nie uległy utlenieniu. Sposób odtleniania aluminium został przedstawiony w<br/>instrukcji instalacji.</li> </ol>   |
|      |                                                 |                                                                                 | 4. Jeśli problem nie ustąpił, otwórz zgłoszenie w dziale pomocy technicznej SolarEdge.                                                                                                    |
| 108. | Ostrzeżenie o<br>temperaturze na zacisku<br>DC+ | Ostrzeżenie! Temperatura jednego z modułów<br>listwy zaciskowej DC+ jest wysoka | W przypadku wyświetlenia ostrzeżenia dotyczącego temperatury na zacisku DC+ wykonaj następujące czynności:                                                                                                    |
|      |                                                 |                                                                                 | 1. Upewnij się, że przewody DC są odpowiednio zamontowane w listwie zaciskowej i nie<br>ma żadnych luźnych przewodów DC.                                                                                                    |
|      |                                                 |                                                                                 | <ol> <li>Jeżeli przewody DC są zamontowane do listwy zaciskowej za pomocą wkrętów, upewnij<br/>się, że do ich dokręcenia do listwy zaciskowej DC+ zastosowano moment obrotowy<br/>zgodnie z instrukcją instalacji.</li> </ol> |
|      |                                                 |                                                                                 | <ol> <li>Jeżeli moduły PV są połączone z falownikiem za pomocą przewodów aluminiowych,<br/>upewnij się, że nie uległy utlenieniu. Sposób odtleniania aluminium został przedstawiony w<br/>instrukcji instalacji.</li> </ol>   |
|      |                                                 |                                                                                 | 4. Jeśli problem nie ustąpił, otwórz zgłoszenie w dziale pomocy technicznej SolarEdge.                                                                                                    |
| 109. | Ostrzeżenie o<br>temperaturze na zacisku<br>DC+ | Ostrzeżenie! Temperatura listwy zaciskowej<br>DC+ jest wysoka.                  | W przypadku wyświetlenia ostrzeżenia dotyczącego temperatury na zacisku DC+ wykonaj następujące czynności:                                                                                                    |
|      |                                                 |                                                                                 | 1. Upewnij się, że przewody DC są odpowiednio zamontowane w listwie zaciskowej i nie<br>ma żadnych luźnych przewodów DC.                                                                                                    |
|      |                                                 |                                                                                 | <ol> <li>Jeżeli przewody DC są zamontowane do listwy zaciskowej za pomocą wkrętów, upewnij<br/>się, że do ich dokręcenia do listwy zaciskowej DC+ zastosowano moment obrotowy<br/>zgodnie z instrukcją instalacji.</li> </ol> |
|      |                                                 |                                                                                 | 3. Jeżeli moduły PV są połączone z falownikiem za pomocą przewodów aluminiowych, upewnij się, że nie uległy utlenieniu. Sposób odtleniania aluminium został przedstawiony w instrukcji instalacji.                            |
|      |                                                 |                                                                                 | 4. Jeśli problem nie ustąpił, otwórz zgłoszenie w dziale pomocy technicznej SolarEdge.                                                                                                    |